$\backslash \land$ 

UNIVERSIDADE ESTADUAL DE CAMPINAS PRÓ-REITORIA DE DESENVOLVIMENTO UNIVERSITÁRIO DIRETORIA GERAL DE ADMINISTRAÇÃO

# SISTEMA DE CONTROLE DE ESTOQUE

# MANUAL PARA REQUISITANTES

SISTEMA

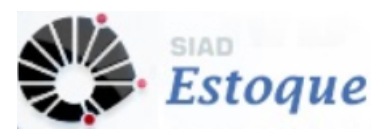

2ª EDIÇÃO DEZEMBRO/2019

# SUMÁRIO

| 1.    | CONSIDERAÇÕES INICIAIS              | 3  |
|-------|-------------------------------------|----|
| 1.1.  | INTEGRAÇÃO COM OUTROS SISTEMAS      | 4  |
|       |                                     |    |
| 2.    | ACESSO AO SISTEMA                   | 5  |
| 2.1.  | SISTEMA DE SENHA ÚNICA E PERMISSÕES | 6  |
| 2.2.  | PERMISSÕES                          | 9  |
|       |                                     |    |
| 3.    | FUNCIONAMENTO DO SISTEMA            | 12 |
| 3.1.  | NAVEGAÇÃO                           | 13 |
| 3.2.  | PASSOS PRINCIPAIS DA REQUISIÇÃO WEB | 15 |
|       |                                     |    |
| 4.    | OPERAÇÕES                           | 16 |
| 4.1.  | PREVISÃO                            | 16 |
| 4.2.  | CALENDÁRIO DE ATENDIMENTO           | 21 |
| 4.3.  | REQUISIÇÃO WEB                      | 24 |
| 4.4.  | DEVOLUÇÃO                           | 36 |
| 4.5.  | CONSULTAS E RELATÓRIOS              | 39 |
| 4.5.1 | CATÁLOGO DE PRODUTOS                | 39 |
| 4.5.2 | CONSUMO E DEVOLUÇÃO                 | 41 |
| 4.5.3 | EXTRATO FINANCEIRO DETALHADO        | 43 |
| 4.5.4 | CONSULTAR PREVISÃO E CONSUMO        | 45 |
| 4.5.5 | EXTRAIR DADOS DE REQUISIÇÃO         | 45 |

#### 1. CONSIDERAÇÕES INICIAIS

O *Sistema de Controle de Estoque (SCE)* foi concebido com a finalidade de controlar as áreas de planejamento, estocagem e distribuição de materiais, integrando os Almoxarifados da UNICAMP, mantendo a autonomia de gerenciamento de cada Almoxarifado, possibilitando também a visão global dos itens estocáveis da Universidade em termos físico e financeiro.

O novo ambiente de desenvolvimento do *SCE* possibilita maior interação entre o Almoxarifado e seus clientes, por meio de uma interface na qual os Usuários com o perfil Requisitante possuem acesso às Requisições Eletrônicas e às Informações pertinentes ao consumo.

O quadro abaixo apresenta os perfis existentes para os Usuários cadastrados no Sistema de Controle de Estoque:

| Cliente                            |                                                                                                    |  |  |  |  |
|------------------------------------|----------------------------------------------------------------------------------------------------|--|--|--|--|
| Perfil                             | Ação                                                                                                    |  |  |  |  |
| Requisitante<br>do<br>Almoxarifado | Insere, consulta, edita e exclui Requisições Eletrônicas;<br>Consulta as informações pertinentes ao consumo de<br>produtos estocáveis. |  |  |  |  |

#### Ações dos Usuários do SCE por perfil.

| Almoxarifado                     |                                                                           |  |  |  |  |
|----------------------------------|---------------------------------------------------------------------------|--|--|--|--|
| Perfil                           | Ação                                                                      |  |  |  |  |
| Gestor de<br>Almoxarifado        | Gerente responsável pelo Almoxarifado                                     |  |  |  |  |
| Autorizador<br>de<br>Requisições | Aprova as Requisições Eletrônicas do tipo especial                        |  |  |  |  |
| Operador de<br>Reposição         | Administra o Estoque para reposição de produtos no<br>Almoxarifado        |  |  |  |  |
| Operador de<br>Movimentação      | Operador responsável pela movimentação dos produtos dentro do estoque     |  |  |  |  |
| Operador de<br>Fechamento        | Operador responsável pelo fechamento mensal e balancete dos almoxarifados |  |  |  |  |

De acordo com o perfil de cada Usuário, o SCE disponibiliza funcionalidades diferentes. Desta forma, o objetivo do Manual para Requisitantes de Almoxarifado é capacitar o cliente a utilizar estas ferramentas de maneira adequada, visando melhorar o controle e a agilidade nas ações.

### 1.1. INTEGRAÇÃO COM OUTROS SISTEMAS

O *Sistema de Controle de Estoque* envolve as áreas que se relacionam com a administração de materiais estocáveis, como Cadastro, Compras, Finanças, Contabilidade, Orçamento e Recebimento de Materiais.

Algumas informações do SCE têm origem em outros Sistemas:

- Material e Fornecedor: Sistema de Cadastro
- Unidade/Órgão: Tabela de Órgãos da UNICAMP
- Órgão recebedor e material recebido: Sistema de Recebimento
- Atualizações no andamento da Carteira: Sistema de Compras

As alterações dessas informações são realizadas nos sistemas de origem e posteriormente atualizadas no *SCE*.

#### 2. ACESSO AO SISTEMA

SIAD Sistemas Administrativos

O acesso ao Sistema de Controle de Estoque está disponível pelo site www.dga.unicamp.br, no link através do logo "SIAD Sistemas Administrativos"

, ou ainda, na guia "Sistemas".

Para acessá-lo, é necessário:

- Ser um usuário cadastrado para utilização de sistemas de informação na Web da Unicamp (para obter cadastro basta acessar <u>http://www.unicamp.br/senhaunicamp</u>, informando dados e indicando a opção Sistemas Administrativos Web);
- Possuir perfil de acesso autorizado no Sistema de Controle de Estoque.

Embora o almoxarifado possa, em alguns casos especiais e por procedimento interno, receber requisições de seus clientes por meios diversos fora do Sistema de Controle de Estoque, estas somente podem ser processadas e atendidas após sua inclusão no referido sistema onde é obrigatória a indicação do usuário requisitante. Esta indicação é feita através da seleção dentre os usuários que possuem cadastro e perfil autorizado conforme indicado nos itens acima. Sendo assim, mesmo que o requisitante não utilize o Sistema de Controle de Estoque para incluir e acompanhar suas requisições, por possuir outra forma de enviá-las disponibilizada pelo próprio almoxarifado, é indispensável que possua *login* e senha cadastrados, com perfil de acesso "Usuário Requisitante do Almoxarifado", para que sua requisição possa ser inserida no sistema pelo operador do almoxarifado e posteriormente processada e atendida.

### 2.1. SISTEMA DE SENHA ÚNICA E PERMISSÕES

O cadastro de usuário para utilização de sistemas de informação na Web da Unicamp é realizado através do site da Senha Unicamp localizado no endereço <u>http://www.unicamp.br/senhaunicamp</u>. Caso o usuário já possua *login* e senha de acesso a algum sistema corporativo na Web da Unicamp, como por exemplo o Sistema de Compras, poderá utilizar os mesmos dados para acessar o sistema de Controle de Estoque.

Para realizar o cadastro, na página de Administração de acesso aos serviços corporativos, o usuário deve acionar o link "Criar usuário/senha".

| SiSe - Sistema de Senha Única e Pérmissões<br>Página inicial Alvda |                                                                                                    |                                                                                                    |                                                                                                    |  |  |  |  |
|--------------------------------------------------------------------|----------------------------------------------------------------------------------------------------|----------------------------------------------------------------------------------------------------|----------------------------------------------------------------------------------------------------|--|--|--|--|
| CCUEC                                                              | SEI                                                                                                    | NHA UNIC                                                                                                    |                                                                                                    |  |  |  |  |
| T D D                                                              | Página inicial<br>Página inicial<br>Solicitar serviço computacional<br>Criar sustárolecente<br>Segueic umba senha<br>Adicionar informações para recuperar u<br>Receber aviso de expiração de senha | Clicar em "Criar<br>usuário/senha                                                                                                    | CONSULTAS<br>• Onde retirar a senha<br>• Lista de Representantes<br>• Justa de Representantes<br>• Dados do seu utualrio Unicamp<br>• Berriços solicitados<br>ORIENTAÇÕES<br>• Regras de acesso (Contc) |  |  |  |  |
|                                                                    | ©2019 Centro de Computação da<br>Unicamp. Todos os díreitos reservados.                                                                                                    | Este portal possibilita que os usuários<br>vinculados formalmente à universidade<br>possam gerenciar sua Senha UNICA bem<br>como alguns serviços computacionais | 8 Serviço de atendimento ao usuário                                                                                                    |  |  |  |  |

É apresentado um formulário onde deve ser indicado o *username* desejado, tipo de usuário (Unicamp/Funcamp), matrícula e e-mail.

Arguivo Editar Egibir Fayoritos Ferramentas Ajuda

| SENIAU         | SENHA UNICAMP                                                                                                    |  |  |  |
|----------------|----------------------------------------------------------------------------------------------------|--|--|--|
| Criar username | <ul> <li>Central de ajuda</li> <li>Campos obrigatórios.</li> <li>Todos usuários</li> <li>Solobalido de usemame a senha</li> <li>Concelamenta de usemame a senha</li> <li>Rearas de expirado de usemam</li> <li>Rearas de expirado de usemam</li> <li>Dotásez</li> </ul> |  |  |  |

Após preenchimento e confirmação, caso seja solicitado o usuário deve escolher a opção "Sistemas Administrativos Web" para conclusão do cadastro.

As informações relativas ao cadastramento são enviadas ao responsável na unidade do usuário pela entrega da senha provisória, que deve ser trocada no primeiro acesso. A lista contendo os responsáveis em cada unidade pode ser visualizada através do link "Onde retirar senha", constante na própria página de Administração de acesso aos serviços corporativos, conforme imagem abaixo.

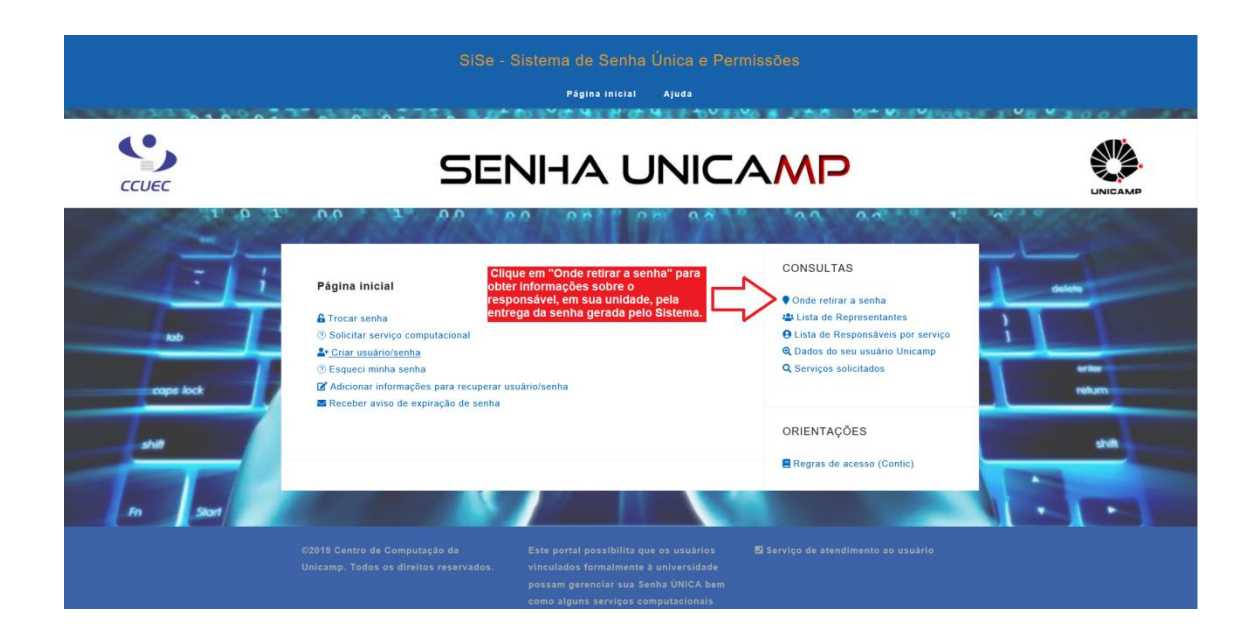

Caso seja necessário alterar o e-mail de contato, utilize a opção "Receber aviso de expiração de senha". Logar com usuário e senha para indicar novo e-mail de contato e acionar o botão "Confirmar" para salvar a alteração.

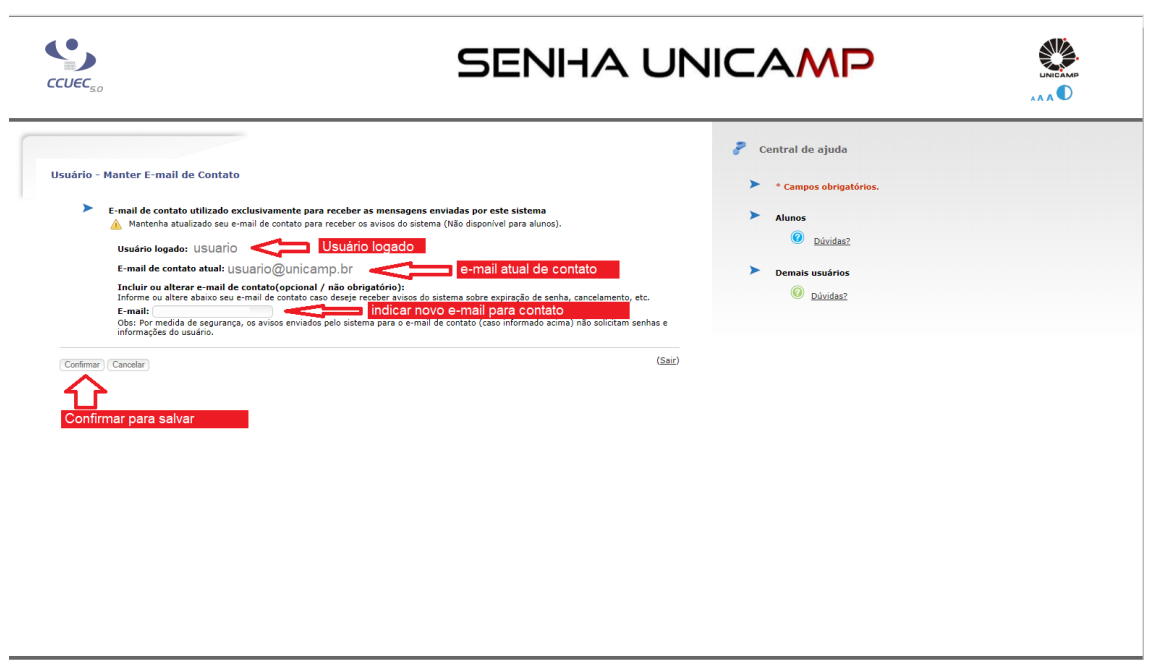

© 2019 Unicamp / Centro de Computação - Todos os direitos reservados.

#### 2.2. PERMISSÕES

Requisitante: pessoa autorizada a emitir requisições, em nome de um determinado cliente do almoxarifado (ex.: um órgão ou um evento), contendo produtos que constem no estoque do almoxarifado, bem como, acompanhar o consumo e demais informações pertinentes ao cliente, tais como previsão de atendimento, cota orçamentária e calendário de entrega.

Para operar o Sistema de Controle de Estoque, com perfil de "Usuário requisitante do almoxarifado", é necessário obter permissão do almoxarifado. O requisitante pode solicitar esta permissão através do link "Permissões", disponível no menu de acesso aos Sistemas Administrativos SIAD, indicando seu *login* e senha Web previamente cadastrados.

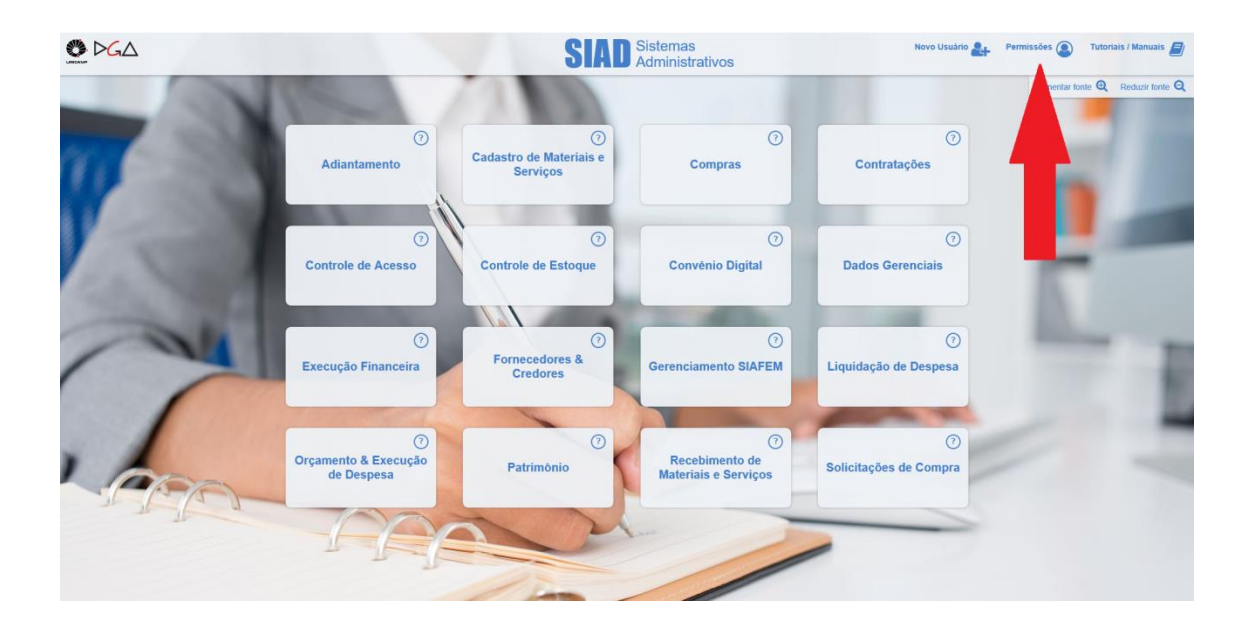

O Sistema de Solicitação e Acompanhamento de Permissões é uma ferramenta que permite solicitar permissões para todos os Sistemas Administrativos SIAD. Apresenta os dados do usuário previamente cadastrados e, caso possua, os perfis de acesso já autorizados para os Sistemas SIAD.

Para solicitar autorização de um novo perfil, o usuário seleciona o Sistema "Controle de Estoque".

| SIAD<br>CONTROLE            |                                     |                                                                                    |                                                                               |                     |          |                           |        |
|-----------------------------|-------------------------------------|------------------------------------------------------------------------------------|-------------------------------------------------------------------------------|---------------------|----------|---------------------------|--------|
| Solicitação e Acompa        | anhamei                             | nto de Permissões                                                                  |                                                                               |                     |          |                           |        |
| > Dados de Usuário          |                                     |                                                                                    |                                                                               |                     |          |                           |        |
| ✓ Solicitar Permissäo       |                                     |                                                                                    |                                                                               |                     |          |                           |        |
| Sistema:                    | Controle de                         | Estoque                                                                            | • Peril:                                                                      | SELECIONE           |          | Adicionar                 | Enviar |
| ✓ Solicitações / Permissõe  | Adiantame<br>Boletos                | ento                                                                               |                                                                               |                     |          |                           |        |
| Sistema 🌣                   | Cadastro o<br>Compras<br>Contrataçã | de Materiais e Serviços<br>Šes                                                     | o                                                                             | Data Criação 🕳      | Status ¢ | Resposta do Autorizador 🗘 |        |
| Orçamento & Execução de Des | Controle d<br>Controle d<br>spesa   | e Estoque<br>Operador de Consulta do Orçamento<br>Gerencial                        | somente Centro Orçamentário: CO:4250-<br>DGA-Orçamento                        | 10/09/2019 14:32:58 | Aprovado |                           | ×      |
| Orçamento & Execução de Des | spesa                               | Orçamento & Execução da Despesa:<br>Operador de Consulta do Orçamento<br>Gerencial | Somente Centro Orçamentário: CO:0001-<br>REITORIA-Orçamento                   | 10/09/2019 14:32:58 | Aprovado |                           | ×      |
| Orçamento & Execução de Des | spesa                               | Conta Local: Operador de Consulta                                                  | Somente Conta Local: CO: 4250 CL: 4910-<br>ALMOXARIFADO - ESTOQUE             | 10/09/2019 14:29:13 | Aprovado |                           | ×      |
| Orçamento & Execução de Des | spesa                               | Conta Local: Operador de Consulta                                                  | Somente Conta Local: CO: 0001 CL: 4910-<br>ALMOX-UDS-REPOSIÇÃO ESTOQUE        | 10/09/2019 14:29:13 | Aprovado |                           | ×      |
| Orçamento & Execução de Des | spesa                               | Conta Local: Operador de Consulta                                                  | Somente Conta Local: CO: 0001 CL: 4900-<br>ALMOX-PROD.QUÍMICOS<br>CONTROLADOS | 10/09/2019 14:29:13 | Aprovado |                           | ×      |
| Orçamento & Execução de Des | spesa                               | Conta Local: Operador de Consulta                                                  | Somente Conta Local: CO: 4250 CL: 4900-<br>ALMOXARIFADO - PRODUTOS            | 10/09/2019 14:29:13 | Aprovado |                           | ×      |

Em seguida o usuário deve selecionar o perfil "Requisitante do almoxarifado", indicando o almoxarifado que atenderá suas requisições, bem como o cliente para o qual está autorizado a requisitar.

Cabe ao requisitante manter seus dados pessoais (ramal e e-mail) atualizados em seu cadastro. A informação correta do e-mail é muito importante, pois é através deste e-mail cadastrado que se dará o envio de mensagens pertinentes ao processamento das requisições, autorizações, e demais informações do sistema. O e-mail pode ser alterado no site da Senha Unicamp, conforme disposto no item 2.1 deste manual.

| CONTROLE<br>ACESSO                        |             |                                                                       |                                                |                           |             |                              |                       |                    |                                |
|-------------------------------------------|-------------|-----------------------------------------------------------------------|------------------------------------------------|---------------------------|-------------|------------------------------|-----------------------|--------------------|--------------------------------|
| olicitação e Acor                         | mpanhame    | nto de Permissões                                                     |                                                |                           |             |                              |                       |                    |                                |
| > Dados de Usuário                        |             |                                                                       |                                                |                           |             |                              |                       | Adicionar perfil   |                                |
| ✓ Solicitar Permissão                     |             |                                                                       |                                                |                           | Color       |                              | 1-14                  | à lista para envio |                                |
|                                           |             |                                                                       |                                                |                           | - Seleci    | ionar perfil "Requ           | lisitante"            |                    | rionar Enviar                  |
| Sistema:                                  | Controle de | e Estoque                                                             | •                                              | Perfil:                   |             | Requisitante do almoxarifado |                       | •                  |                                |
| Tipo de Acesso:                           | Acesso nor  | almovarifacio                                                         | •                                              | Acesso:                   | 2 - Selecio | nar o Almoxarifado           |                       | •                  | inviar perfic                  |
|                                           | Piccado por | uniosuniuso                                                           |                                                | 2                         | - Selecior  | ar o cliente (Órgão / I      | Evento)               |                    | endentes                       |
| Tipo de Acesso:                           | Acesso por  | cliente                                                               | •                                              | Acesso:                   | Controller  | SELECIONE                    |                       | - C                | onstantes na<br>sta abaixo pai |
|                                           |             |                                                                       |                                                |                           |             |                              |                       | a                  | utorização                     |
| <ul> <li>Solicitações / Permis</li> </ul> | sões Atuais |                                                                       |                                                |                           |             | SELECIONE                    |                       |                    |                                |
|                                           |             |                                                                       |                                                |                           | _           | EVENTO - 212 - FEQ - PRO     | D.QUIMICOS (CONVENIO) |                    |                                |
| Sistema                                   | ÷           | Perfil \$                                                             | Acess                                          | 0                         |             | EVENTO - 214 - FEA-OUTR      | IOS CONVENIOS         |                    |                                |
|                                           |             |                                                                       |                                                |                           |             | EVENTO - 230 - FEA/CAPE      | SMATERIAIS ESTOQUE    |                    |                                |
| Orcamento & Execução d                    | te Despesa  | Orçamento & Execução da Despesa:<br>Operador de Consulta do Orcamento | Somente Centro Orçame                          | entário: CO:4250-         | 10/09/2019  | EVENTO - 231 - FCM-OUTF      | ROS CONVENIOS         |                    |                                |
| - ,,                                      |             | Gerencial                                                             | DGA-Orçamento                                  |                           |             | EVENTO - 232 - IQ-OUTRO      | S CONVENIOS           |                    | · •                            |
|                                           |             | Orçamento & Execução da Despesa:                                      | Somente Centro Orcame                          | ntário: CO:0001-          |             |                              |                       |                    | _                              |
| Orçamento & Execução d                    | de Despesa  | Operador de Consulta do Orçamento<br>Gerencial                        | REITORIA-Orçamento                             |                           | 10/09/2019  | 14:32:58                     | Aprovado              |                    | ×                              |
|                                           |             |                                                                       |                                                |                           |             |                              |                       |                    |                                |
| Orçamento & Execução d                    | te Despesa  | Conta Local: Operador de Consulta                                     | Somente Conta Local: Co<br>ALMOXARIFADO - ESTO | O: 4250 CL: 4910-<br>DQUE | 10/09/2019  | 14:29:13                     | Aprovado              |                    | ×                              |
|                                           |             |                                                                       |                                                |                           |             |                              |                       |                    |                                |
| Orçamento & Execução d                    | de Despesa  | Conta Local: Operador de Consulta                                     | Somente Conta Local: C                         | 0: 0001 CL: 4910-         | 10/09/2019  | 14:29:13                     | Aprovado              |                    | ×                              |
|                                           |             |                                                                       | numori obsince Osiçã                           | NO LOT OQUE               |             |                              |                       |                    |                                |
|                                           |             |                                                                       | Somente Conta Local: C                         | O: 0001 CL: 4900-         |             |                              |                       |                    | _                              |
| Orcamento & Execução d                    | te Desnesa  | Conta Local: Operador de Consulta                                     | ALMOX-PROD QUÍMICO                             | 08                        | 10/09/2019  | 14/29/13                     | Anrovado              |                    | ×                              |

Após completar o preenchimento, o requisitante deve acionar o botão "Adicionar" para que a solicitação seja adicionada à lista de Solicitações/Permissões onde constará com a situação "Pendente". Caso necessário, o usuário poderá repetir os passos anteriores para incluir nova solicitação de permissão, para outro cliente que também esteja autorizado a requisitar. Após adicionar todos os perfis desejados é necessário acionar o botão "Enviar", para que a relação de solicitações pendentes seja enviada ao responsável para autorização. Caso não seja acionado o botão "Enviar", as solicitações não serão salvas, sendo perdidas ao deslogar.

A situação da solicitação ("Pendente" / "Aprovado") pode ser acompanhada na grade. O requisitante pode excluir um perfil de acesso (aprovado ou pendente de aprovação) acionando o ícone do respectivo perfil e, em seguida, acionando o botão "Enviar" para confirmar o procedimento.

#### 3. FUNCIONAMENTO DO SISTEMA

O *Sistema de Controle de Estoque* é um *Software* aplicativo acessado somente via *Web* (www.dga.unicamp.br), por este motivo é imprescindível que o Usuário tenha instalado em seu computador um navegador de internet.

Em determinadas funcionalidades, o *SCE* emite planilhas e relatórios para a consulta de informações, desta forma é necessário que o Usuário tenha também, instalados em sua máquina, programas que leiam arquivos dos tipos, Planilha Eletrônica (CSV e XLS) e PDF.

## 3.1. NAVEGAÇÃO

Ao acessar o Sistema, o Usuário preenche os campos com *login* e senha, cadastrados no SISE e aciona o botão Entrar.

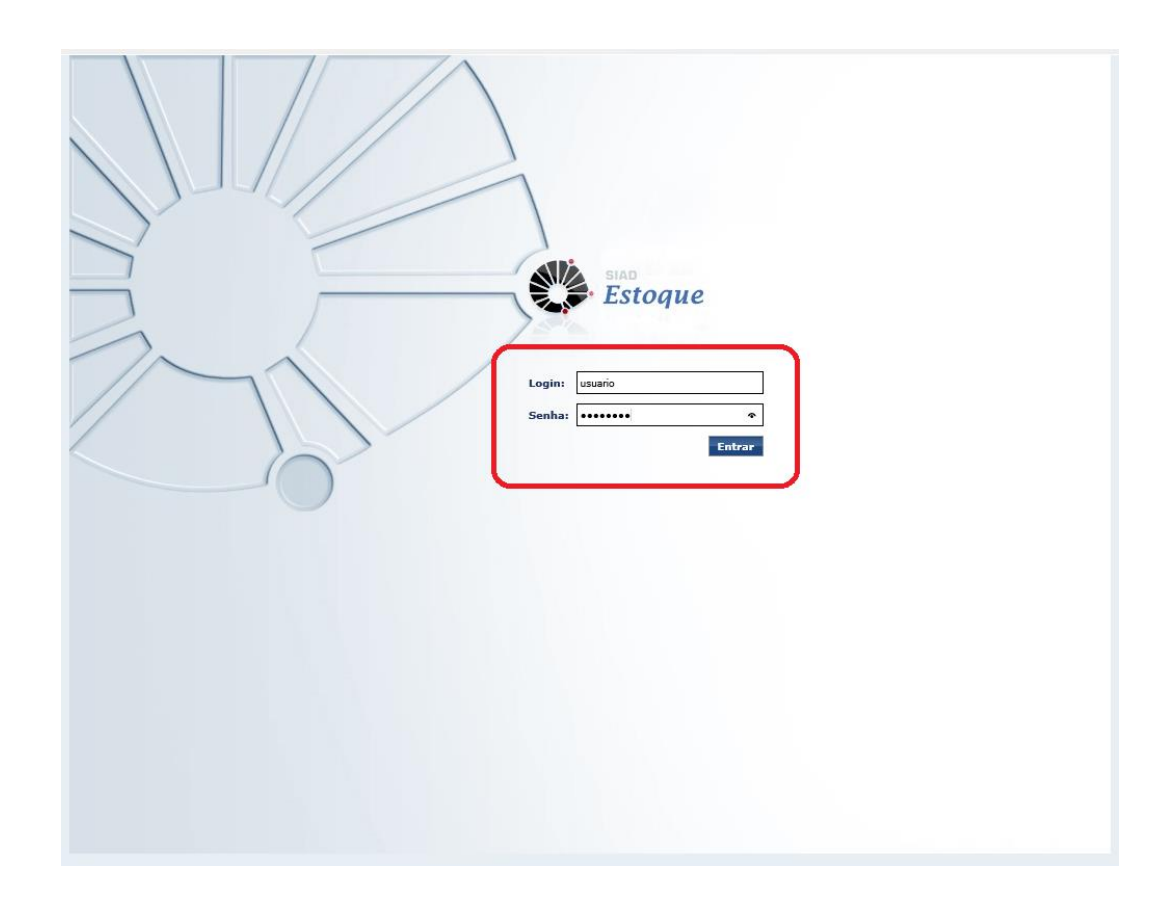

Caso o usuário possua perfil de acesso a mais de um Almoxarifado é apresentada a tela a seguir para seleção do Almoxarifado

| > Selecio | nar Almoxari | ifado   | Siad<br>Estoque         |            |
|-----------|--------------|---------|-------------------------|------------|
|           |              |         |                         |            |
|           | Código       | Sigla   | Descrição               |            |
| 0         | 1            | CENTRAL | ALMOXARIFADO CENTRAL    |            |
| 0         | 6            | IQ      | ALMOXARIFADO DA QUIMICA |            |
|           |              |         |                         | H ( ) H    |
| Voltar    |              |         |                         | Selecionar |

A tela principal do *Sistema de Controle de Estoque* exibe as informações e opções de acesso de maneira clara e objetiva, tornando a navegação do *SCE* fácil e ágil.

| Estoque                                                                                                    | Almoxarifado: ALMOXARIFADO DA QUIMICA<br>Usuário: requisi3<br>Měs/Ano de Referência: JUNHO/2013<br>2<br>1<br>Almoxarifado Perfil Manual Ajuda Sa<br>COMPARIMENTI ALMOXARIFADO DA QUIMICA<br>Usuário: requisi3<br>COMPARIMENTAL ALMOXARIFADO DA QUIMICA<br>Usuário: requisi3<br>COMPARIMENTAL ALMOXARIFADO DA QUIMICA<br>Usuário: requisi3<br>COMPARIMENTAL ALMOXARIFADO DA QUIMICA<br>Usuário: requisi3<br>COMPARIMENTAL ALMOXARIFADO DA QUIMICA<br>Usuário: requisi3<br>COMPARIMENTAL ALMOXARIFADO DA QUIMICA<br>Měs/Ano de Referência: JUNHO/2013 |
|----------------------------------------------------------------------------------------------------|----------------------------------------------------------------------------------------------------|
| Movimento Planejamento Administ                                                                                                    | ração Relatório <mark>3</mark>                                                                                                    |
| Requisição Devolução Entrada Saíd                                                                                                    | Acerto 4                                                                                                    |
| Incluir Requisição<br>Incluir Requisição Manual<br>Consultar/Editar Requisição<br>Processar Requisição<br>Processar Item<br>Consultar Processamento<br>Alterar Processamento<br>Consultar Lista de Separação<br>Gerar NEP | 5                                                                                                    |
| Consultar NEP<br>Aprovar Requisição<br>Relatório de Estatística de Requisição<br>Extrair Dados de Requisição                                                                                                    |                                                                                                    |

1. Ícones superiores:

Almoxarifado: Ao acionar este ícone, o sistema exibe a tela "Selecionar Almoxarifado".

Perfil: Permite ao Usuário visualizar seu perfil de acesso.

Manual: Ao acionar este ícone, o sistema exibe o "Manual do Sistema de Controle de Estoque".

Ajuda: O Usuário aciona este ícone para acessar informações sobre o "Atendimento ao Usuário".

0

Sair: Ao acionar este ícone, o sistema exibe a tela de *login*.

- 2. Identificações de Almoxarifado, Usuário e Mês/Ano de Referência.
- 3. Menu Principal por áreas do Almoxarifado.
- 4. Submenu agrupado por operações pertinentes a cada área.
- 5. Ações Específicas.

## 3.2. PASSOS PRINCIPAIS DA REQUISIÇÃO WEB

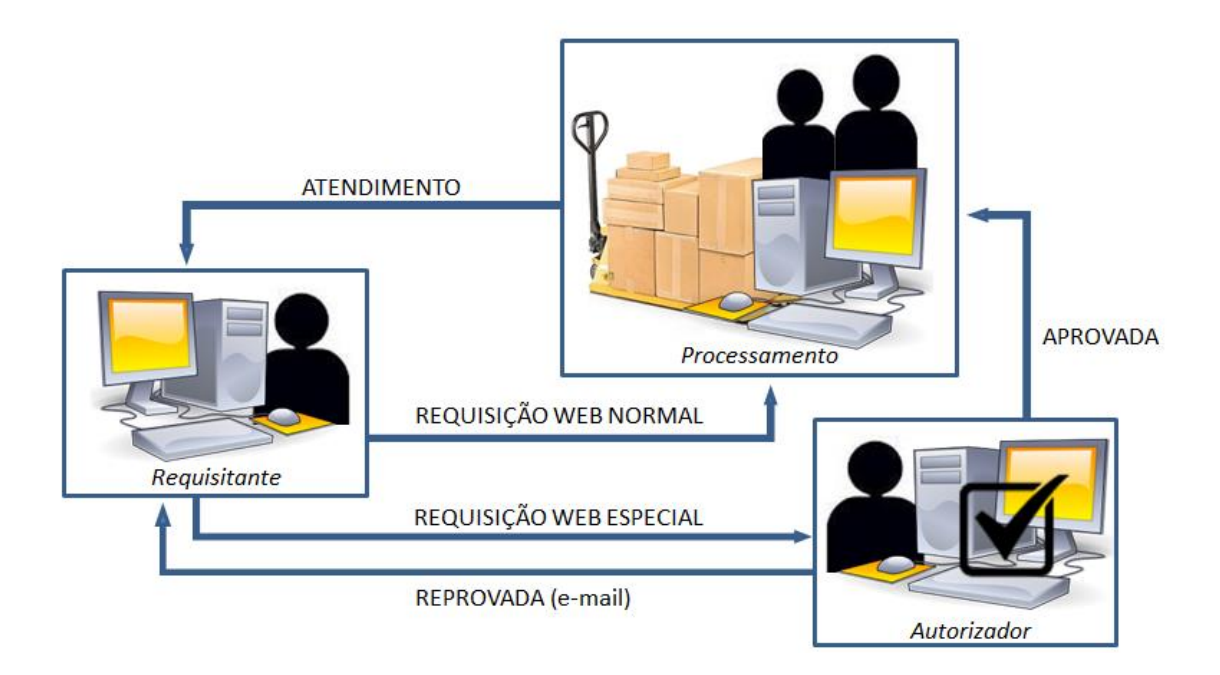

A imagem acima representa os passos principais de uma Requisição Web. O Requisitante inclui a Requisição no *SCE* e a envia para o Almoxarifado ao qual é cliente.

As Requisições do tipo Normal são encaminhadas diretamente para a área de Processamento, que por sua vez providencia o atendimento. Aquelas do tipo Especial são encaminhadas para a análise do Autorizador, as Requisições aprovadas são encaminhadas para o Processamento e as reprovadas são canceladas, neste caso o Requisitante é informado via e-mail.

#### 4. OPERAÇÕES

Este documento tem por finalidade subsidiar a operação do Sistema de Controle de Estoque, trazendo, de forma simplificada, as principais funcionalidades desse sistema para o perfil de Requisitante. O manual do usuário contendo as orientações detalhadas sobre a operação do sistema, bem como todas as suas funcionalidades, está disponível no ícone "Manual", dentro do Sistema de Controle de Estoque.

#### 4.1. PREVISÃO

Para que o atendimento de produtos necessários aos clientes de um almoxarifado possa ocorrer de forma satisfatória, é essencial um bom planejamento, considerando um estoque de produtos que atenda às necessidades de consumo, porém, que não leve a um estoque excessivo ocasionando acumulo de recurso financeiro em saldo de materiais. Sendo assim, a quantidade em estoque de um determinado produto deve refletir o consumo previsto para um determinado período de segurança, necessário para a aquisição de nova quantia, sem que cause transtorno de falta de produto.

Assim, o planejamento da previsão de atendimento mensal, é de vital importância para a programação de compras do almoxarifado.

 Previsão: É a quantidade mensal de um produto prevista para cada cliente manter suas atividades. A previsão deverá ser elaborada pelos clientes e submetida para análise do Almoxarifado que fornecerá o produto, podendo ser alterada no decorrer do exercício quando houver necessidade. A alteração da previsão somente poderá ser efetuada mediante critérios estabelecidos pelos respectivos Almoxarifados. A previsão é utilizada como parâmetro no processamento para liberação do produto aos clientes (solicitados por requisição), bem como no planejamento para a reposição de materiais no almoxarifado. Em alguns casos específicos, o almoxarifado pode optar por não trabalhar com previsão, analisando pontualmente as requisições de seus clientes. Neste caso, o sistema permite a inclusão de requisições sem controle de limite, sendo a sua análise feita pelo operador do almoxarifado durante o seu processamento.

A consulta da previsão mensal de consumo dos produtos pode ser realizada pelo requisitante através da funcionalidade "Previsão de Consumo" disponível no Menu "Relatório", Submenu "Cliente".

| Estoque                                                                                                  | Almoxarifado: ALMOXARIFADO DA QUIMICA<br>Usuário: requisi3<br>Mês/Ano de Referência: JUNHO/2013 | Almoxarifado Perfil Manu                                     | ual Ajuda Sair |
|----------------------------------------------------------------------------------------------------|-------------------------------------------------------------------------------------------------|--------------------------------------------------------------|----------------|
| Movimento Planejamento Administração<br>Cliente Gerencial<br>Relatório >> Cliente >> Previsão de Consumo | Relatório                                                                                       |                                                              | -              |
| <ul> <li>Previsão de Consumo</li> </ul>                                                                  |                                                                                                 |                                                              |                |
| *Ano de Previsão:<br>*Tipo Relatório: O Por Cliente                                                      | Indicar o ano de Previsão<br>Por Produto<br>Conforme o tip<br>campo para est                    | o de relatório, é apresentado<br>colha de cliente ou produto |                |
| Cliente: SELECIONE                                                                                       |                                                                                                 | V                                                            | ←              |
| Cod. Produto:                                                                                            |                                                                                                 |                                                              | Buscar 🗲       |
|                                                                                                    | Acionar para Imprimir Pr                                                                        | evisão Imprimir Previsão                                     | b Limpar       |

Após indicação do ano de referência e escolha do tipo de relatório, o sistema apresenta todos os produtos que constam na previsão de um determinado cliente (opção "Por Cliente") ou a previsão de todos os clientes para um determinado produto (opção "Por Produto"). Abaixo segue exemplo de um relatório de Previsão de Consumo por cliente.

| CLIENTE: | ORGAO - 15.09.05.01.02.00.00 - AL | MOXARIFADO SECCIONA    | AL HC             | AR                  | MAZEM: 1         |                   |
|----------|-----------------------------------|------------------------|-------------------|---------------------|------------------|-------------------|
| roduto   | Descrição                         |                        |                   | U.F.                |                  | Grupo             |
|          | Janeiro<br>Julho                  | Fevereiro<br>Agosto    | Março<br>Setembro | Abril<br>Outubro    | Maio<br>Novembro | Junho<br>Dezembro |
| 946792   | ACETATO DE ETILA P.A.             |                        |                   | LITRO               |                  | 15.1.1.2          |
|          | 0                                 | 0                      | 0                 | 1050                | 1050             | 1050              |
|          | 1050                              | 1050                   | 1050              | 1050                | 1050             | 1050              |
| 949386   | ACIDO FOSFORICO CATEGORIA         | A P.A. (ACIDO ORTOFOSF | ORICO)(H3PO4),    | FRASCO COM 3 GRAMAS |                  | 15.1.1.2          |
|          | 0                                 | 0                      | 0                 | 900                 | 900              | 900               |
|          | 900                               | 900                    | 900               | 900                 | 900              | 900               |
| 959469   | ACIDO PERCLORICO" P.A. PACI       | RAO ACS PUREZA 70% (U  | NIVERSIDADE)      | MILILITRO           |                  | 15.1.1.2          |
|          | 0                                 | 0                      | 0                 | 750                 | 750              | 750               |
|          | 750                               | 750                    | 750               | 750                 | 750              | 750               |
| 962760   | COPO BECKER 400 ML EM VIDE        | O FORMA BAIXA C/BICO   | E GRAVACAO        | UNIDADE             |                  | 15.0.0.0          |
|          | 0                                 | 0                      | 0                 | 850                 | 850              | 850               |
|          | 850                               | 850                    | 850               | 850                 | 850              | 850               |
| 946883   | TUBO DE ENSAIO BOROSILICA         | TO 10ML DIMENSAO DE 1  | 2X100MM FUNDO     | UNIDADE             |                  | 15.0.0.0          |
|          | 0                                 | 0                      | 0                 | 800                 | 800              | 800               |
|          | 800                               | 800                    | 800               | 800                 | 800              | 800               |
|          |                                   |                        |                   |                     |                  |                   |
|          |                                   |                        |                   |                     |                  |                   |
|          |                                   |                        |                   |                     |                  |                   |
|          |                                   |                        |                   |                     |                  |                   |

Caso necessite alterar a quantidade prevista de consumo em algum produto que conste em sua previsão, ou ainda, incluir/excluir produtos da mesma, o usuário requisitante pode incluir uma solicitação utilizando a funcionalidade "Incluir / Editar Solicitação de Previsão" disponível no Menu "Planejamento, Submenu "Previsão".

| Estoque                                                  | Almoxarifado: ALMOXARIFADO CENTRAL<br>Usuário: requisitante<br>Mês/Ano de Referência: MARÇO/2019 | Almoxarifado Perfil                 | Manual Ajuda Sair        |
|----------------------------------------------------------|--------------------------------------------------------------------------------------------------|-------------------------------------|--------------------------|
| Movimento Planejamento Administração                     | Relatório                                                                                        |                                     |                          |
| Previsão Carteira Registro de Preço/Contrato             | Reposição                                                                                        |                                     |                          |
| Planejamento >> Previsão >> Incluir / Editar Solicitação | de Previsão                                                                                      |                                     |                          |
| ▶ Incluir / Editar Solicitação de Previsão               |                                                                                                  |                                     |                          |
|                                                          |                                                                                                  |                                     | Novo Editar Excluir      |
| * Nº Solicitação: Visualizar                             | Data Solicitação:                                                                                | Situação:                           |                          |
| Ano:                                                     | Cliente: SELECIONE                                                                               |                                     | $\checkmark$             |
|                                                          |                                                                                                  |                                     | Continuar Limpar         |
|                                                          |                                                                                                  |                                     |                          |
|                                                          |                                                                                                  | Buscar Produto com Previsao Bus     | car Produto sem Previsao |
| Previsao de Consumo                                      |                                                                                                  |                                     |                          |
| Registros encontrados: 0                                 |                                                                                                  |                                     |                          |
| Voltar                                                   |                                                                                                  | Cancelar Item Solicitação Enviar pa | ra Aprovação Imprimir    |
|                                                          |                                                                                                  |                                     |                          |
|                                                          |                                                                                                  |                                     |                          |
|                                                          |                                                                                                  |                                     |                          |

As solicitações de previsão já incluídas podem ser consultadas para acompanhamento ou edição através da indicação do seu respectivo número no campo específico e, em seguida, acionando-se o botão **Visualizar**.

Os ícones  $\underbrace{\textcircled{O}}_{\text{Novo}}$   $\underbrace{\textcircled{C}}_{\text{Editar}}$   $\underbrace{\textcircled{C}}_{\text{Excluir}}$  são exibidos na tela de inclusão, mas somente o  $\underbrace{\textcircled{O}}_{\text{Novo}}$  está habilitado enquanto a Solicitação não for salva e, sempre que o Requisitante desejar criar uma nova Solicitação, este ícone deve ser acionado.

Na criação de nova Solicitação, após acionado o ícone Nove, o usuário indica o Ano (item 1 na imagem) e seleciona o respectivo cliente (item 2 na imagem), acionando

em seguida o botão

| Movimento        | Planeja    | amento     | Administração        | Relatório                                          |                               |
|------------------|------------|------------|----------------------|----------------------------------------------------|-------------------------------|
| Previsão (       | Carteira   | Registro d | e Preço/Contrato     | Reposição                                          |                               |
| Planejamento >   | > Previsão | >> Incluir | / Editar Solicitação | de Previsão                                        |                               |
| ▶ Incluir / E    | ditar So   | olicitaçã  | o de Previsão        |                                                    | Dovo Editar Excluir           |
| Nº So            | licitação: |            | Visualizar           | Data Solicitação: 28/09/2020 Situação: E           | EM ELABORAÇÃO                 |
| 1                | Ano:       | 2020       |                      | 2 Cliente: ORGÃO - 01.12.12.00.00.00 - SUPRIMENTOS | ~                             |
|                  |            |            |                      |                                                    | Continuar Limpar              |
|                  |            |            |                      | Buscar Produto com Previsão                        | o Buscar Produto sem Previsão |
| Previsao de Con  | sumo       |            |                      | · · · · · · · · · · · · · · · · · · ·              |                               |
| Registros encont | trados: 0  |            |                      |                                                    |                               |
|                  |            |            |                      |                                                    |                               |
| Voltar           |            |            |                      | Cancelar Item Solicitação                          | nviar para Aprovação Imprimir |
|                  |            |            |                      |                                                    |                               |
|                  |            |            |                      |                                                    |                               |
|                  |            |            |                      |                                                    |                               |
|                  |            |            |                      |                                                    |                               |

Os botões Buscar Produto com Previsão e Buscar Produto sem Previsão são habilitados para inclusão dos produtos conforme a necessidade (inclusão/alteração/exclusão de previsão). O usuário aciona um destes botões para realizar a pesquisa do produto que, após selecionado é adicionado à solicitação conforme imagem abaixo.

| Nº Solicitação: Visualizar Data Solicitação: 28/09/2020 Situação: EM ELABORAÇÃO |                       |                         |                   |            |            |          |              |               |                                    |                        |         |          |                  |
|---------------------------------------------------------------------------------|-----------------------|-------------------------|-------------------|------------|------------|----------|--------------|---------------|------------------------------------|------------------------|---------|----------|------------------|
| Ano: 2                                                                          | 020                   |                         |                   |            | Clie       | nte: ORG | ÃO - 01.12.1 | 2.00.00.00.00 | - SUPRIMEN                         | TOS                    |         |          | ~                |
| Repetir todos os meses:                                                         |                       | Confirmar               |                   |            |            |          |              | В             | uscar Proc                         | duto com P             | revisão | Buscar P | Continuar Limpar |
| Previsao de Consumo                                                             |                       | _                       |                   | _          | _          | _        | _            | _             | _                                  | _                      | _       | _        | Exportar XLS     |
| ۲                                                                               | Produto:<br>Situacao: | 1222 - GU/<br>EM ELABOR | ARDANAPO<br>RAÇÃO | DE PAPEL E | BRANCO, FL | SIMPLES  |              |               | UF: PACOT<br>UNIDADES<br>Previsao: | E COM 100<br>ALTERAÇÃO | Cor     | nsumo me | dio: 2           |
|                                                                                 | JAN                   | FEV                     | MAR               | ABR        | MAI        | JUN      | JUL          | AGO           | SET                                | OUT                    | NOV     | DEZ      |                  |
| Previsao atual:                                                                 | 10                    | 10                      | 10                | 10         | 10         | 10       | 10           | 10            | 10                                 | 10                     | 10      | 10       | J                |
| Previsao solicitada:                                                            |                       |                         |                   | 0          | 0          | 0        | 0            | 0             | 0                                  | 0                      | 0       | 0        |                  |
| Consumo:                                                                        | 2                     | 0                       | 2                 | 0          | 0          | 0        | 0            | 0             | 0                                  | 0                      | 0       | 0        | ]                |
| Registros encontrados: 1                                                        |                       |                         |                   |            |            |          |              |               |                                    |                        |         |          |                  |
| Voltar Cancelar Item Solicitação Enviar para Aprovação Imprimir                 |                       |                         |                   |            |            |          |              |               |                                    |                        |         |          |                  |

O usuário indica as quantidades desejadas para a previsão nos respectivos meses e, em seguida, aciona o ícone 🗎 para salvar os dados. Caso as quantidades iguais meses, pode ser utilizado em todos os 0 campo sejam Confirmar para facilitar o preenchimento, com indicação Repetir todos os meses: da quantidade no respectivo campo e em seguida acionando o botão "Confirmar". O ícone 📓 é utilizado para incluir justificativa referente ao produto e o ícone 🔟 é utilizado no caso de solicitação de exclusão da previsão já existente.

Após incluídos os produtos desejados, indicado as quantidades e acionado o ícone em cada produto, é gerado o numero da Solicitação, com situação "Em elaboração". Nesta situação a solicitação ainda está em edição pelo requisitante sendo necessário acionar o botão **Enviar para Aprovação** para que a mesma seja enviada ao Almoxarifado para análise, com sua situação sendo alterada para "Em aprovação".

Através do número da solicitação é possível acompanhar a situação de cada produto, bem como, quais as tratativas e retornos dados pelo Almoxarifado.

#### 4.2. CALENDÁRIO DE ATENDIMENTO

No dia a dia de trabalho de um almoxarifado, são processadas requisições de diversos clientes para atendimento, com prazos para entrega dos produtos. Considerando o fluxo de cada unidade, pode ocorrer acúmulo de requisições em determinado período do mês ocasionando menor número no restante, provocando uma sobrecarga de trabalho neste período. Deste modo, para garantir a agilidade no atendimento, torna-se fundamental manter um fluxo constante de requisições sem picos excessivos. Com esse objetivo são criados os calendários de atendimento, onde cada cliente possui datas especificas no mês para atendimento de suas requisições.

 O calendário estipula o(s) dia(s) do mês, ao longo do ano, nos quais o cliente terá suas Requisições de Produtos processadas para atendimento. Sua finalidade é distribuir racionalmente, ao longo do mês, o atendimento das requisições dos diversos clientes do Almoxarifado.

As datas programadas em um calendário podem ser visualizadas através da funcionalidade "Consultar/Editar Calendário" disponível no Menu "Administração", Submenu "Apoio Atendimento". O usuário realiza uma pesquisa dentre todos os calendários cadastrados no almoxarifado para o respectivo ano de referência.

| Estoque                                              | Almoxarifado: ALMOXARIFADO CENTRAL<br>Usuário: requisi1<br>Mês/Ano de Referência: JUNHO/2013 | Almoxarifado Perfil Manual Ajuda Sair                     |  |  |  |  |  |  |  |
|------------------------------------------------------|----------------------------------------------------------------------------------------------|-----------------------------------------------------------|--|--|--|--|--|--|--|
| Movimento Planejamento Adminis                       | itração Relatório                                                                            |                                                           |  |  |  |  |  |  |  |
| Almoxarifado Endereçamento Produ                     | o Apoio Atendimento Fechamento Inventário Produ                                              | uto Controlado                                            |  |  |  |  |  |  |  |
| Administração >> Apoio Atendimento >> Con            | sultar / Editar Calendário                                                                   |                                                           |  |  |  |  |  |  |  |
| <ul> <li>Consultar Calendário</li> </ul>             |                                                                                              |                                                           |  |  |  |  |  |  |  |
| Cód. Calendário:                                     | * Ano: 2013 V C Pa                                                                           | obrigatório indicação do ano<br>ra pesquisa de calendário |  |  |  |  |  |  |  |
| Cliente: SELECIONE                                   |                                                                                              | V                                                         |  |  |  |  |  |  |  |
| Acionar para<br>realizar a pesquisa Pesquisar Limpar |                                                                                              |                                                           |  |  |  |  |  |  |  |
| Cliente                                              |                                                                                              |                                                           |  |  |  |  |  |  |  |
| Registros encontrados: 0                             |                                                                                              |                                                           |  |  |  |  |  |  |  |
|                                                      |                                                                                              |                                                           |  |  |  |  |  |  |  |
|                                                      |                                                                                              |                                                           |  |  |  |  |  |  |  |

O resultado da pesquisa é apresentado em uma grade contendo em cada linha um cliente e o respectivo calendário ao qual está vinculado. Caso seja indicado o código do calendário a pesquisa retornará todos os clientes vinculados a ele e, caso seja indicado um cliente especifico, será apresentado o calendário ao qual este está vinculado.

| Esto                                            | que                                                                                                    | Almoxarifado: ALMOXARIFADO CENTRAL<br>Usuário: requisi1<br>Més/Ano de Referência: JUNHO/2013                                            | Sair |
|-------------------------------------------------|----------------------------------------------------------------------------------------------------|----------------------------------------------------------------------------------------------------|------|
| Movimento Pla                                   | nejamento Administração                                                                                   | Relatório                                                                                                    |      |
| Almoxarifado En                                 | dereçamento Produto Apoio                                                                                 | Atendimento Fechamento Inventário Produto Controlado                                                                                    |      |
| Administração >> Apo                            | Caso seja indicad<br>calendário, a pesq<br>todos os clientes o                                            | o código do<br>uisa retorna<br>este calendário<br>Na pesquisa pode ser indicado o<br>cliente específico. Neste caso será                |      |
| Cód. Calendári                                  | 0:                                                                                                    | * Ano: 12013 retornado somente um resultado.                                                                                            |      |
| Client                                          | e: SELECIONE                                                                                              | V                                                                                                    |      |
| A grade apre<br>vinculados. O<br>grade ao clic: | senta em cada linha calendário e<br>'aso a pesquisa retorne muitos re:<br>ar sobre os campos "Cód. Calend | im dos seus respectivos clientes<br>ultados, pode ser feita a ordenação da<br>ário" ou "Descrição do Calendário".<br>Pesquisar Limp     | bar  |
| Cod. Calendario                                 |                                                                                                    |                                                                                                    |      |
| <ul> <li>36</li> <li>36</li> </ul>              | 36 / 2013                                                                                                 | INSTITUIÇÃO EXTERNA - 65 - CONTEZ EDITORA E LIVRARIA LIDA.<br>ORGÃO - 01.02.04.13.00.00.00 - NUCLEO INTERDISCIPLINAR DE PLANEJAMENTO    |      |
| 0 36                                            | 36 / 2013                                                                                                 | ORGÃO - 18.00.00.00.00.00 - FACULDADE DE ENGENHARIA QUIMICA                                                                             |      |
| O 36                                            | 36 / 2013                                                                                                 | ORGÃO - 01.28.00.00.00.00 - CENTRO DIAGNOSTICOS DE DOENCAS APARELHO<br>DIGESTIVO                                                        |      |
| © 36                                            | 36 / 2013                                                                                                 | ORGÃO - 01.07.62.00.00.00 - COORDENADORIA PLANTA FISICA DO CAMPUS DE LIM                                                                | EIRA |
| 36                                              | 36 / 2013                                                                                                 | ORGÃO - 33.00.00.00.00.00 - CENTRO SUPERIOR DE EDUCACAO TECNOLOGICA                                                                     |      |
| © 36                                            | 36 / 2013                                                                                                 | ORGÃO - 31.00.00.00.00.00 - CENTRO PLURIDISC.DE PESQ.QUIM.BIOLOG.AGRICOLA                                                               | AS   |
| O 36                                            | 36 / 2013                                                                                                 | ORGÃO - 30.00.00.00.00.00 - RADIO E TELEVISAO - UNICAMP                                                                                 |      |
| O 36                                            | 36 / 2013                                                                                                 | ORGÃO - 29.00.00.00.00.00.00 - FACULDADE DE ENGENHARIA ELETRICA E DE COMPUTA                                                            | ACAO |
| © 36                                            | 36 / 2013                                                                                                 | ORGÃO - 28.00.00.00.00.00 - FACULDADE DE ENGENHARIA AGRICOLA                                                                            |      |
| retistros encontrados:                          | 184                                                                                                    | Selecionar um calendário na grade e<br>acionar o botão "Visualizar Calendário"<br>para verificar os dias programados de<br>atendimento. | H    |

Para visualizar as datas constantes no calendário, deve ser selecionado um cliente na grade e acionado o botão "Visualizar Calendário".

| Esto                               | que                      | Almo:<br>Usuár<br>Mês/A                       | karifado: ALMOXAR<br>tio: requisi1<br>Ano de Referência: | IFADO CENTRAL<br>JUNHO/2013                       | Almo                                                 | xarifado Perfil Manua                        | al Ajuda s             |
|------------------------------------|--------------------------|-----------------------------------------------|----------------------------------------------------------|---------------------------------------------------|------------------------------------------------------|----------------------------------------------|------------------------|
| Movimento Plan<br>Almovarifado End | lejamento<br>lerecamento | Administração Relato                          | ório<br>imento Fechai                                    | mento Inventário Pr                               | roduto Controlad                                     |                                              | _                      |
| ministração >> Apoi                | o Atendimento            | >> Consultar / Editar Cal                     | endário                                                  |                                                   |                                                      |                                              |                        |
| Gerenciar Calend                   | ário                     |                                               |                                                          |                                                   |                                                      | Novo                                         | Editar Exclu           |
| * Cód. Calendário                  | 36                       |                                               | Esta m                                                   | arca indica que todos os                          |                                                      |                                              |                        |
| * And                              | 2013                     | ~                                             | dias do<br>incluído                                      | respectivo mês estão<br>os no calendário.         |                                                      | Acionar barras de                            | rolagem<br>domais dias |
| * Descrição                        | 36/2013                  |                                               |                                                          |                                                   |                                                      | para visualizar os                           | uemais uias.           |
|                                    |                          | Julho                                         |                                                          | / gosto                                           |                                                      | Setembro                                     | _                      |
| Setembro                           | 2013                     | 01 Segunda-faira                              | M                                                        | 1 Quinta-feira                                    | X                                                    | 01 Domingo                                   |                        |
| g ter Qua Qui Se                   | 1                        | 02 Terca-feira                                |                                                          | (2 Sexta-feira                                    |                                                      | 02 Segunda-feira                             |                        |
| 3 4 5 6                            | 7 8                      | 03 Quarta-feira                               |                                                          | 03 Sábado                                         |                                                      | 03 Terca-feira                               |                        |
| 10 11 12 13                        | 3 14 15                  | 04 Quinta faira                               |                                                          | 01 Sabudo                                         |                                                      | 04 Quarta faira                              |                        |
| 3 24 25 26 27                      | 7 28 29                  | 04 Quinta-reira                               | ×                                                        | 04 Domingo                                        |                                                      | 04 Quarta-Teira                              |                        |
| 2                                  |                          | ✓ Todos os dias do mês                        | 22                                                       | ✓ Todos os dias do mês                            | 223                                                  | ✓ Todos os dias do mês                       |                        |
|                                    |                          | Outubro                                       |                                                          | Novembro                                          |                                                      | Dezembro                                     |                        |
| 1 r                                |                          | 01 Terca-feira                                | X                                                        | 01 Sexta-feira                                    | X                                                    | 01 Domingo                                   | X                      |
| - <del></del>                      |                          | 02 Quarta-feira                               |                                                          | 02 Sábado                                         |                                                      | 02 Segunda-feira                             |                        |
| Mês atual                          |                          | 03 Quinta-feira                               |                                                          | 03 Domingo                                        |                                                      | 03 Terca-feira                               |                        |
|                                    |                          | 04 Sexta-feira                                |                                                          | 04 Segunda-feira                                  |                                                      | 04 Quarta-feira                              |                        |
|                                    |                          | 05 Sábada                                     |                                                          | OF Toron foirn                                    |                                                      | 05 Quinta foira                              |                        |
|                                    |                          | ✓ Todos os dias do mês                        |                                                          | ✓ Todos os dias do mês                            |                                                      | ✓ Todos os dias do mês                       |                        |
| Clientes do Calend<br>Tipo:        | Te<br>tario es           | odos os clientes vinculados<br>te calendário. | 5 a                                                      |                                                   | Os meses são :<br>por semestre. 4<br>ícone para alte | apresentados<br>Acione este<br>rar a página. | 2 do                   |
| digo                               | ♦ Nome ▲                 |                                               |                                                          |                                                   |                                                      | Тіро                                         |                        |
| 01.17.00.00.00.00                  | AGENCIA D                | E INOVACAO DA UNICAMP                         |                                                          |                                                   |                                                      | ORGÃO                                        |                        |
| 07.58.00.00.00.00                  | AGENCIA P                | ARA A FORMACAO PROFISS                        | IONAL DA UNICA                                           | мр                                                |                                                      | ORGÃO                                        |                        |
| 13.03.01.00.00.00                  | ALMOXARIF                | ADO                                           |                                                          |                                                   |                                                      | ORGÃO                                        |                        |
| 09.05.01.01.00.00                  | ALMOXARIF                | ADO FARMACIA                                  |                                                          |                                                   |                                                      | ORGÃO                                        |                        |
| 08.01.00.00.00.00                  | ALMOXARIF                | ADO IQ                                        |                                                          |                                                   |                                                      | ORGÃO                                        |                        |
| 09.05.01.02.00.00                  | ALMOXARIF                | ADO SECCIONAL HC                              |                                                          |                                                   |                                                      | ORGÃO                                        |                        |
|                                    | ALMOXARIF                | ADO-HC/TRANSITO                               |                                                          |                                                   |                                                      | EVENTO                                       |                        |
| gistros encontrados:               | : 146                    |                                               |                                                          | Alterar páginas para<br>visualizar demais cliente | 25.                                                  |                                              | 2 3 4 🕨                |
| /oltar                             |                          |                                               |                                                          |                                                   |                                                      |                                              | ระบงอ                  |

#### 4.3 REQUISIÇÃO WEB

A Requisição Web é a forma eletrônica que o *SCE* oferece ao Usuário para solicitar produtos ao almoxarifado, esta ferramenta disponibiliza opções para a inclusão de Requisições no sistema, bem como a consulta do andamento de seus pedidos. Outra maneira para o cliente requerer os produtos é por meio da Requisição Manual, na qual outro Usuário (Operador do Almoxarifado) inclui o pedido por ele.

Existem dois tipos de Requisição (Normal/Especial), tanto para aquelas realizadas via Web, quanto para as solicitadas de forma Manual.

As Requisições do tipo <u>Normal</u> são aquelas que atendem as seguintes condições:

- O Almoxarifado em questão é isento de Previsão;
- O Cliente é isento de previsão;
- Os produtos a serem requisitados possuem Previsão disponível para o Cliente.

As Requisições do Tipo Especial são aquelas que atendem as seguintes condições:

- O Almoxarifado em questão não é isento de Previsão;
- O Cliente não é isento de Previsão;
- O produto a ser requisitado não está contemplado na previsão do cliente;
- A quantidade da Previsão do produto a ser requisitado já foi esgotada;
- A quantidade da Previsão do produto a ser requisitado ultrapassar pelo o limite da variação de atendimento aplicada à previsão do cliente.

Importante lembrar que, a requisição via Web do tipo Especial, sempre necessita de aprovação do Autorizador para ser atendida.

A funcionalidade "Incluir Requisição" é acessada pelo caminho:

- Menu principal: "Movimento"
- Submenu: "Requisição"
- Ação: "Incluir Requisição"

Para esta ação é apresentada a tela abaixo:

| Estoque                                                                          | Almoxarifado: ALMOXARIFADO DA QUIMICA<br>Usuário: requisi3<br>Més/Ano de Referência: JUNHO/2013 | Almoxarifado | Perfil | Manual | Ajuda  | Sair    |
|----------------------------------------------------------------------------------|-------------------------------------------------------------------------------------------------|--------------|--------|--------|--------|---------|
| Movimento Planejamento Administração<br>Requisição Devolução Entrada Saída Acert | Relatório<br>o                                                                                  | _            |        | -      | -      |         |
| Movimento >> Requisição >> Incluir Requisição  • Incluir Requisição              |                                                                                                 |              |        | Novo   | Editar | Excluir |
| * Nº Requisição:                                                                 | * Data Requisição: 06/09/2013                                                                   |              |        |        |        |         |
| * Situação: EM ELABORAÇÃO                                                        | * Tipo Requisição: SELECIONE V                                                                  |              |        |        |        |         |
| * Cliente: SELECIONE                                                             | <b>⊻</b>                                                                                        |              |        |        |        |         |
| Req. Fora Calendário:  SIM NÃO                                                   | * Data Calendário: 30/06/2013                                                                   |              |        |        |        |         |
| Cota Financeira:                                                                 |                                                                                                 |              |        |        |        |         |
|                                                                                  |                                                                                                 |              |        |        |        |         |
|                                                                                  |                                                                                                 |              |        |        |        |         |
| Observações do Requisitante                                                      |                                                                                                 |              |        |        |        | 0       |
|                                                                                  |                                                                                                 |              |        |        |        | •       |
|                                                                                  |                                                                                                 |              |        |        |        | alvar   |
|                                                                                  |                                                                                                 |              |        |        |        |         |
| Os ícones                                                                        | x<br>kuur são exibidos na tela de in                                                            | clusão, n    | nas s  | somer  | nte o  | Novo    |

está habilitado enquanto a Requisição não for salva e, sempre que o Requisitante desejar criar uma nova Requisição, este ícone deve ser acionado.

O Usuário deve preencher os campos na tela para gerar a Requisição. Segue abaixo o detalhamento de cada um deles:

<u>Nº Requisição</u>: Este campo corresponde ao Número/Ano sequencial de Requisição, é preenchido automaticamente pelo sistema ao acionar o botão Salvar.

Data Requisição: É a data de criação da Requisição.

<u>Situação</u>: Este campo também é preenchido automaticamente pelo sistema e informa em qual Situação a Requisição se encontra. Segue abaixo a descrição de cada uma delas:

- <u>Em elaboração</u>: Requisição em fase de criação/edição pelo usuário. A requisição permanece nesta situação enquanto não tenha sido encaminhada pelo usuário ao Almoxarifado para processamento (Requisições Normais) ou para Autorização (Requisições Especiais). Somente nesta situação é possível sua alteração ou exclusão.
- <u>*Em aprovação*</u>: Requisição "Especial" encaminhada ao Almoxarifado e pendente de análise e autorização para poder ser processada.
- <u>Liberada para processamento</u>: Requisição apta a ser processada e atendida pelo Almoxarifado, dependendo apenas de disponibilidade de estoque do(s) produto(s) requisitados.
- *Quarentena*: Requisição colocada em espera pelo almoxarifado para processamento posterior por algum motivo que inviabilize o seu Atendimento.
- <u>Concluída</u>: Indica que o Almoxarifado já analisou e/ou processou todos os produtos da requisição e nenhum deles esta na situação "atendido parcialmente" ou "quarentena".

- <u>Concluída parcialmente</u>: Indica que a requisição já foi processada e possui algum produto com situação diferente de "Liberado para Processamento" e "Quarentena", porém, ainda possui produto(s) que permitem novo processamento e atendimento nas situações "Liberado para Processamento", "Atendido Parcialmente" ou "Quarentena". Os produtos atendidos parcialmente, por motivo de estoque insuficiente, serão reprocessados pelo almoxarifado para atendimento da quantidade restante, logo que o estoque seja suprido durante o mês de referência constante em sua data de calendário, não sendo necessária a inclusão de nova requisição pelo cliente, porém, caso não seja possível o seu atendimento neste período, a requisição será finalizada no fechamento do mês.
- <u>Cancelada</u>: Requisição onde todos os produtos que a compõem foram cancelados pelo almoxarifado.

<u>*Tipo de Requisição*</u>: O Usuário seleciona o tipo da Requisição, de acordo com as condições já mencionadas. As opções são: Normal e Especial.

<u>Cliente</u>: Neste campo, o Usuário informa o cliente a ser atendido com a requisição que está sendo criada. É apresenta para seleção a lista dos possíveis Clientes (Órgão/Evento/Instituição Externa) para os quais o Usuário tenha permissão para fazer requisições, conforme abaixo:

\* Cliente: SELECIONE...

**<u>Requisitante</u>**: O Sistema exibe o nome do Usuário que está criando a Requisição.

**<u>Req.</u>** Fora Calendário: Permite ao Usuário indicar a data para o atendimento da Requisição. Ao selecionar a opção SIM, a requisição é atendida na mesma data de criação e ao selecionar NÃO, o atendimento segue as datas planejadas no calendário do cliente selecionado.

**Data Calendário**: A data de atendimento da Requisição é selecionada conforme o calendário previamente estabelecido para o cliente, desta forma, o Usuário aciona o ícone e o sistema exibe a lista de datas previstas para atendimento. Para as requisições "Fora de Calendário", o sistema atribui sua data de criação.

**Dica:** Através da Data Calendário é possível programar requisições para atendimentos futuros (próximos meses).

<u>Cota Financeira</u>: Na inclusão de Requisições em Almoxarifados que se utilizam do controle da cota financeira, o sistema exibe o valor da cota financeira do cliente, disponível no momento da requisição. O valor financeiro da Requisição é abatido da cota somente no momento do atendimento da requisição.

<u>Observações do Requisitante</u>: Este campo permite ao Usuário incluir informações sobre sua Requisição (justificativa para aprovação; urgência no atendimento), que deve ser observada pelo Almoxarifado.

Após o preenchimento dos campos da Requisição, o Sistema libera a parte para a inserção dos Itens da Requisição, conforme grade abaixo:

| • Itens da F | Requisição |           |                 |              |                    |                |                     | Buse        | car Previsão |
|--------------|------------|-----------|-----------------|--------------|--------------------|----------------|---------------------|-------------|--------------|
| Cód. Produto | Descrição  | Cód. Item | U.F. do Produto | Previsão/Mês | Próxima(s) Cota(s) | Qtd. Consumida | Previsão Disponível | Qtd. Pedida |              |
|              |            |           |                 |              |                    |                |                     |             | e + x        |
|              |            |           |                 |              |                    |                |                     |             |              |

O Requisitante tem duas formas de inserir os produtos na Requisição: Informando diretamente o "Código do Produto" na grade ou através da seleção dos produtos pelos botões "Buscar Previsão" ou "Buscar Produto".

 Buscar Previsão
 Este botão é exibido quando a Requisição é do Tipo "<u>Normal</u>". Ao ser acionado, uma tela para pesquisa é aberta e permite ao Usuário buscar somente os produtos para os quais o cliente possui previsão de consumo.

| Buscar Previsão de Pro | duto              |           |      | X                 |
|------------------------|-------------------|-----------|------|-------------------|
| Desc. Produto:         |                   | Apelido:  |      | Pesquisar Limpar  |
| Cód. Produto           | Descrição Produto | Cód. Item | U.F. | Qtdade disponível |
| Registros encontrados: | 0                 |           |      |                   |

O Usuário preenche os campos "Descrição do Produto" e/ou "Apelido" do produto que é de interesse de sua pesquisa e aciona o botão **Pesquisar**. Ao acionar este botão sem preencher os campos, o sistema apresenta na tela todos os produtos que o cliente possui previsão de consumo.

Buscar Produto
 Este botão é exibido quando a Requisição é do Tipo
 "Especial". Ao ser acionado, uma tela para pesquisa é aberta e o Usuário busca os produtos dentre todos os vinculados no Almoxarifado.

| Buscar Produto     |               |                   |          |           |           |      | ×      |
|--------------------|---------------|-------------------|----------|-----------|-----------|------|--------|
| Desc. Produto:     |               |                   | Apelido: |           | Pesquisar |      | Limpar |
| Cód. Produto       | ¢             | Descrição Produto |          | Cód. Item | ¢         | U.F. | ÷      |
| Registros encontra | <b>los:</b> 0 |                   |          |           |           |      |        |

O usuário também preenche os campos de acordo com o interesse de sua pesquisa e aciona o botão **Pesquisar**. Ao acionar este botão sem preencher os campos, o sistema apresenta todos os produtos vinculados ao almoxarifado para seleção.

Após a Pesquisa, o Usuário seleciona os Produtos para a Requisição e

| aciona<br>Buscar<br>Desc. | a o botão Seleciona<br>Produto<br>Produto: aci | ar Apelido:                 |             | Pesquisar Limpar |
|---------------------------|------------------------------------------------|-----------------------------|-------------|------------------|
|                           | Cód. Produto 🔺                                 | Descrição Produto           | 🗘 Cód. Item | \$ U.F. \$       |
|                           | 20767                                          | ACIDO NITRICO 65%, P.A.     | 253492      | LITRO            |
| •                         | 20767                                          | ACIDO NITRICO 65%, P.A.     | 253492      | LITRO            |
| •                         | 20771                                          | ACIDO SULFURICO 95-97% P.A. | 777599      | LITRO            |
|                           | 24317                                          | ACIDO ACETILSALICILICO      | 74120       | UNIDADE          |
| Registro                  | os encontrados: 4                              |                             |             |                  |
|                           |                                                |                             |             | Selecionar       |

Os produtos selecionados são exibidos na grade "Itens da Requisição", conforme abaixo:

|          |                     |                                             |              |                    |              |                        |                   |                        | Buscar F    | revisão |   |
|----------|---------------------|---------------------------------------------|--------------|--------------------|--------------|------------------------|-------------------|------------------------|-------------|---------|---|
| •        | Itens da Requisição |                                             |              |                    |              |                        |                   |                        |             |         |   |
| Cé<br>Pr | ód.<br>oduto        | Descrição                                   | Cód.<br>Item | U.F. do<br>Produto | Previsão/Mês | Próxima(s) Cota<br>(s) | Qtd.<br>Consumida | Previsão<br>Disponível | Qtd. Pedida |         |   |
|          | 228                 | PIPETA GRADUADA 2ML                         | 26279        | UNIDADE            | 60           | 0                      | 0                 | 60                     | 20          | ¥       | X |
|          | 40780               | ALCOOL ETILICO A 70% PARA ANTI-SEPSIA<br>DA | 39699        | UNIDADE            | 50           | 0                      | 0                 | 50                     | 25          | Z       | X |
|          | 26676               | EQUIPO MICRO,PVC,C/BURETA 100 A<br>150ML,C/ | 16492        | UNIDADE            | 40           | 29                     | 11                | 29                     | 9           | 27      | Х |
|          |                     |                                             |              |                    |              |                        |                   |                        |             |         |   |

| Enviar requisição | Salvar            |
|-------------------|-------------------|
|                   | Enviar regulaição |

<u>Previsão/Mês</u>: Para os casos onde o almoxarifado trabalha com previsão e o cliente possui previsão para o respectivo produto este campo apresenta a previsão de consumo mensal referente à data de calendário da requisição.

<u>*Próxima(s)*</u> Cota(s)</u>: Para os casos onde o almoxarifado trabalha com cota de atendimento e o cliente possui cotas para o respectivo produto, este campo apresenta as cotas de atendimento ainda não liberadas, referente à data de calendário da Requisição.

<u>*Otd. Consumida*</u>: Este campo apresenta a quantidade que já foi requisitada para cada Item no mês correspondente ao mês da Data Calendário.

<u>Previsão Disponível</u>: Para os casos indicados no campo "Previsão/Mês", este campo apresenta a previsão ainda não utilizada pelo cliente para o respectivo produto, referente à data de calendário da Requisição.

<u>*Quantidade Pedida*</u>: O Usuário preenche este campo com a quantidade desejada para cada Item da Requisição.

• Ao acionar este ícone, o Usuário insere observações referentes ao Item selecionado.

| Observações por Item                    | ×            |
|-----------------------------------------|--------------|
| Produto: 228 - PIPETA GRADUADA 2ML      | U.F. UNIDADE |
| Observações do Requisitante para o Item |              |
|                                         | ^            |
|                                         | ~            |
|                                         | Salvar       |

- 🔂: Adicionar linhas para incluir mais Itens à Requisição.
- Mai: Excluir Itens da Requisição.

Ao finalizar o preenchimento dos Itens da Requisição na grade, o Usuário aciona o botão Salvar, para que o sistema efetive a inclusão, gerando o Número da Requisição.

A situação permanece "Em Elaboração" e os botões **Editar Excluir** são habilitados, permitindo a edição ou exclusão da requisição criada. A requisição, ainda na situação "Em elaboração", necessita ser encaminhada ao Almoxarifado para processamento e atendimento, sendo necessário que o requisitante acione um dos seguintes botões:

 Enviar requisição
 Este botão é habilitado pelo sistema para requisições do tipo "<u>Normal</u>". Ao acionar este botão, a requisição é enviada ao Almoxarifado para processamento e atendimento, sendo alterada sua situação para "Liberada para processamento". Liberar para Aprovação
 Este botão é habilitado pelo sistema para requisições do tipo "<u>Especial</u>". Ao acionar este botão, a requisição é enviada ao Almoxarifado para análise e aprovação de atendimento, sendo alterada sua situação para "Em aprovação". Caso a requisição não seja aprovada pelo Almoxarifado, ou seja, aprovada parcialmente, o requisitante receberá um aviso por e-mail.

O usuário deve acompanhar o andamento de sua Requisição pela funcionalidade "<u>Consultar/Editar Requisição</u>". Esta funcionalidade é acessada pelo seguinte caminho:

- Menu principal: "Movimento"
- Submenu: "Requisição"
- Ação: "Consultar/Editar Requisição"

| Movimento Planejamento Administração<br>Requisição Devolução Entrada Saída Acerto | Relatório<br>)                                |                           |            |
|-----------------------------------------------------------------------------------|-----------------------------------------------|---------------------------|------------|
| Requisição Devolução Entrada Saída Acerté                                         |                                               |                           |            |
|                                                                                   |                                               |                           |            |
| vimento >> Requisição >> Consultar/Editar Requisição                              |                                               |                           |            |
| Consultar Requisição                                                              |                                               |                           |            |
| Nº Requisição:                                                                    | Tipo de Requisição: SELECIONE 🗸               |                           |            |
| Situação: SELECIONE                                                               | * Período de Req. de:                         | até:                      |            |
| Cliente: SELECIONE                                                                |                                               | V                         |            |
| Cód. Material:                                                                    |                                               |                           |            |
| Cód. Produto: De                                                                  | scrição:                                      | Apelido: Busc             | ar         |
| Requisitante:                                                                     |                                               |                           |            |
| Req. Fora do Calendário: 🖌 SIM 🗹 NÃO                                              |                                               |                           |            |
| Forma de Solicitação: 🖌 WEB 🖌 MANUAL                                              |                                               |                           |            |
|                                                                                   |                                               |                           |            |
|                                                                                   |                                               | Pesquisa                  | r Limpar   |
| ta Req. 💠 Requisição 💠 Tipo 💠 Tipo Cliente 💠                                      | Cód. Cliente 💠 Desc. Cliente 💠 Requisitante ; | ; Manual/Web 💠 Trânsito ᆃ | Situação 🛟 |
| gistros encontrados: 0                                                            |                                               |                           |            |

Para esta ação é apresentada a tela abaixo:

O Usuário realiza a pesquisa da Requisição desejada utilizando os filtros habilitados na tela.

<u>Nº Requisição</u>: Permite ao Usuário realizar a pesquisa, pelo número da Requisição. Preenchimento opcional.

<u>*Tipo de Requisição*</u>: O Usuário pesquisa a Resquisição pelo seu Tipo (Normal/Especial). Preenchimento opcional.

<u>Situação</u>: Permite ao Usuário pesquisar a Requisição selecionando sua situação (Em elaboração / Em Aprovação / Liberada para processamento / Concluída Parcialmente / Concluída / Cancelada / Quarentena). Preenchimento opcional.

<u>Período de Requisição</u>: Período em que a Requisição foi realizada. Preenchimento obrigatório.

<u>*Cliente*</u>: Este campo disponibiliza todos os clientes que o Usuário Requisitante tem cadastrado no sistema para incluir requisições.

Ŧ

Cliente: SELECIONE...

<u>Código Item</u>: Permite ao Usuário realizar a pesquisa pelo Código do Item inserido na Requisição.

<u>Código Produto</u>: Permite ao Usuário realizar a pesquisa pelo Código do Produto inserido na Requisição. É possível fazer uma pesquisa dos produtos vinculados ao almoxarifado acionando o botão Buscar.

<u>Requisitante</u>: O sistema exibe uma lista com os Requisitantes referentes ao Cliente selecionado.

<u>Requisição Fora do Calendário</u>: Permite ao Usuário filtrar a pesquisa da Requisição, caso tenha sido feita fora ou dentro do Calendário. Assinalando as duas opções (Sim/Não) a busca será por ambas as condições.

*<u>Forma de Solicitação</u>: Permite ao Usuário filtrar a pesquisa das Requisições de acordo com a forma de solicitação. Assinalando as duas opções (Web/Manual) a busca será por ambas as condições.* 

O Usuário preenche os filtros da pesquisa e, caso queira inserir outros dados, aciona o botão Limpar. Para efetuar a pesquisa aciona o botão Pesquisar e as Requisições são apresentadas na grade conforme a tela abaixo:

| Movimento       | Planejan                      | nento     | Admin    | istração  | Relatóri   | D            |                   |      |             |              |            |               |
|-----------------|-------------------------------|-----------|----------|-----------|------------|--------------|-------------------|------|-------------|--------------|------------|---------------|
| Requisição      | Devolução                     | Entra     | la Sa    | ida A     | certo      |              |                   |      |             |              |            |               |
| Movimento >> F  | Requisição ><br>Ilizada com s | > Consult | ar/Edita | r Requisi | ção        |              |                   |      |             |              |            |               |
| ▶ Consultar     | Requisiç                      | ão        |          |           |            |              |                   |      |             |              |            |               |
| No              | Requisição:                   |           |          |           |            | Tipo de Re   | quisição: SELEC   | IONE | ~           |              |            |               |
|                 | Situação:                     | SELECION  | E        |           | ~          | * Período de | e Req. de: 01/09/ | 2013 | 10,         | até: 09      | /09/2013   |               |
|                 | Cliente:                      | SELECION  | E        |           |            |              |                   |      |             | ~            |            |               |
| Có              | d. Material:                  |           |          |           |            |              |                   |      |             |              |            |               |
| Cá              | ód. Produto:                  |           |          |           | Descrição: |              |                   |      |             | Apelido:     | В          | uscar         |
| Re              | equisitante:                  |           |          | ~         |            |              |                   |      |             |              |            |               |
| Req. Fora do    | Calendário:                   | SIM       | V        | NÃO       |            |              |                   |      |             |              |            |               |
| Forma de :      | Solicitação:                  | V WEI     | 3 🗹      | MANUA     | L          |              |                   |      |             |              |            |               |
|                 |                               |           |          |           |            |              |                   |      |             |              | Pesqu      | isar Limpar   |
| Data Rog        |                               | Tine      | A Tine   | Clionte   |            | anto 🔺       | Docc Cliente      | A Do | nuicitanto  | A Manual/Web | A Trâncite | A Situacão    |
| 09/09/2013      | Requisição                    | NORN      |          | AO        | 01.00.00   | 00.00.00.00  | REITORIA          | Rec  | wisitante 3 | WEB WEB      | Não        | EM ELABORAÇÃO |
| 09/09/2013      | 0085/2013                     | NORM      | IAL ORG  | 40        | 01.00.00   | 00.00.00.00  | REITORIA          | Rec  | uisitante 3 | WEB          | Não        | EM ELABORAÇÃO |
| Registros encon | trados: 2                     |           |          |           |            |              |                   |      |             |              |            |               |

Ao selecionar uma das Requisições, suas informações detalhadas são disponibilizadas na tela:

| ▶ Editar R                           | equisição                                                           |                              |                        |                           |                            | Novo                                                                                                    | 🕑<br>Editar | Excluir |
|--------------------------------------|---------------------------------------------------------------------|------------------------------|------------------------|---------------------------|----------------------------|----------------------------------------------------------------------------------------------------|-------------|---------|
| *                                    | N° Requisição: 0085/2013                                            | * Data Requisição: 09/09/20: | 13                     |                           |                            |                                                                                                    |             |         |
|                                      | * Situação: EM ELABORAÇÃO                                           | ✓ * Tipo R                   | tequisição: NORMAL     | ×                         |                            |                                                                                                    |             |         |
|                                      | * Cliente:                                                          | EITORIA                      |                        |                           |                            |                                                                                                    |             |         |
|                                      | Requisitante: Requisitante 3                                        |                              |                        |                           |                            |                                                                                                    |             |         |
| Req. Fo                              | ra Calendário: 💿 SIM 🔵 NÃO                                          | * Data C                     | Calendário: 09/09/2013 |                           |                            |                                                                                                    |             |         |
| Co                                   | ta Financeira: R\$ 4.855.112,91                                     |                              |                        |                           |                            |                                                                                                    |             |         |
| Histórico                            | da Requisição: 🕒                                                    |                              |                        |                           |                            |                                                                                                    |             |         |
|                                      |                                                                     |                              |                        |                           |                            |                                                                                                    |             |         |
| • Itens da                           | Requisição                                                          |                              |                        |                           |                            |                                                                                                    |             |         |
| Cód. Produto                         | Descrição                                                           | Cód. U.F. do<br>Item Produto | Previsão/Mês (s)       | ma(s) Cota Qtd.<br>Consur | Previsão<br>nida Disponíve | el de la companya de la companya de la companya de la companya de la companya de la companya de la companya de | Qtd. Pedid  | la 🚽    |
| 40780                                | ALCOOL ETILICO A 70% PARA ANTI-SEPSIA<br>DA                         | 39699 UNIDADE                | 50                     | 0                         | 0                          | 50                                                                                                    |             | 25 🛃    |
| 228                                  | PIPETA GRADUADA 2ML                                                 | 26279 UNIDADE                | 60                     | 0                         | 0                          | 60                                                                                                    |             | 20 🛃    |
| 26676                                | EQUIPO MICRO, PVC, C/BURETA 100 A<br>150ML, C/                      | 16492 UNIDADE                | 40                     | 29.000                    | 6                          | 34                                                                                                    |             | 9 🛃     |
|                                      |                                                                     |                              |                        |                           |                            |                                                                                                    |             |         |
|                                      |                                                                     |                              |                        |                           |                            |                                                                                                    |             |         |
|                                      |                                                                     |                              |                        |                           |                            |                                                                                                    |             |         |
| Observaç     I Este carr             | <b>ões do Requisitante</b>                                          | abre sua Requisição []"      |                        |                           |                            |                                                                                                    |             |         |
| Observaç "[] Este carr               | ões do Requisitante<br>po permite ao Usuário incluir informações so | bbre sua Requisição []"      |                        |                           |                            |                                                                                                    |             | ¢       |
| Observaç     "[] Este can            | ões do Requisitante<br>po permite ao Usuário incluir informações so | obre sua Requisição []"      |                        |                           |                            |                                                                                                    |             | < >     |
| Observaç     "[] Este can     Voltar | ões do Requisitante<br>po permite ao Usuário incluir informações so | bbre sua Requisição []"      |                        |                           | Envia                      | r requisição                                                                                                   | يد:         | lvar    |

- Novo: Ao acionar este botão o sistema direciona o Usuário para a funcionalidade "Incluir Requisição", para criar uma nova Requisição.
- Editar: Este ícone está habilitado somente para as Requisições na situação "Em Elaboração" e permite ao Usuário incluir/excluir Produtos, alterar a Quantidade Pedida, escrever Observações do Requisitante/por Item, Salvar e Enviar Requisição.

# Excluir: Este ícone também está habilitado somente para as Requisições na situação "Em Elaboração" e permite ao Usuário excluir a Requisição selecionada.

#### 4.4. DEVOLUÇÃO

As devoluções de produtos recebidos do almoxarifado necessitam ser inseridas no Sistema de Controle de Estoque para análise e aceite. Quando aceita uma devolução, para almoxarifados com controle de cota orçamentária, o cliente que devolveu o produto será creditado pelo valor total do material considerando o preço corrigido de cada produto.

A inclusão de devoluções pode ser realizada através da funcionalidade "Incluir Devolução" disponível no Menu "Movimento", Submenu "Devolução" do Sistema de Controle de Estoque.

| Estoque                                     | Almoxarifado: A<br>Usuário: requisi<br>Mês/Ano de Ref | ALMOXARIFADO DA<br>3<br>ferência: JUNHO/20           | QUIMICA<br>13                               | Almoxarifado    | Perfil         | Manual A          | juda Sair    |
|---------------------------------------------|-------------------------------------------------------|------------------------------------------------------|---------------------------------------------|-----------------|----------------|-------------------|--------------|
| Movimento Planejamento Administração        | Relatório                                             | _                                                    |                                             |                 |                |                   |              |
| Movimento >> Devolução >> Incluir Devolução |                                                       |                                                      |                                             |                 |                |                   |              |
| ▶ Incluir Devolução                         |                                                       |                                                      |                                             |                 | 1              | 🕘 🕑<br>Novo Edita | Excluir      |
| Nº Devolução:                               | ata Devolução: 0                                      | 5/09/2013                                            | Situação                                    | EM ELABORAÇÃO   | ~              |                   |              |
| Cliente: ORGÃO - 11.13.00.00.00.00 - D      | EPARTAMENTO DE                                        | QUIMICA ANALITICA                                    | 1                                           | ~               |                |                   |              |
| Requisitante: Requisitante 3                | ] 🖌                                                   |                                                      | Valor Tota                                  | al: 0           |                |                   |              |
| Observações do Requisitante                 | Apo<br>a g<br>na o                                    | ós indicação do c<br>rade para inclusâ<br>devolução. | liente, o sistema ha<br>io dos produtos con | bilita<br>tidos |                |                   | \$           |
| Itens da devolução                          |                                                       |                                                      |                                             | -               | •              | Buscar I          | Produto      |
| Cód.<br>Produto Desc.                       | Cód.<br>Material                                      | UF. do prod.                                         | Sit. do Prod.                               | Qtd. a devolver | Qtd.<br>Aceita | Valor             |              |
|                                             |                                                       |                                                      | EM ELABORAÇÃO                               |                 | 0              |                   | ¥ <b>+</b> 🛛 |
| Registros encontrados: 1                    |                                                       |                                                      |                                             |                 |                |                   | Salvar       |

Escolhido o cliente e indicados os produtos e quantidades deve ser acionado o botão salvar para concluir a inclusão da devolução. Neste momento é gerado o nº da devolução e apresentado o botão "Liberar para aceite" que deve ser acionado para envio da devolução ao almoxarifado. Enquanto a devolução não tenha sido enviada para aceite ela pode ser alterada ou excluída.

|                                | Estoque                          |                               | Almoxarifado: A<br>Usuário: requisi<br>Mês/Ano de Ref | ALMOXARIFADO DA<br>13<br>ferência: JUNHO/201 | QUIMICA<br>13                                                                                               | Almoxarifado                                                                                            | Perfil                                                | Manual Aji             | ida Sair          |
|--------------------------------|----------------------------------|-------------------------------|-------------------------------------------------------|----------------------------------------------|----------------------------------------------------------------------------------------------------|----------------------------------------------------------------------------------------------------|-------------------------------------------------------|------------------------|-------------------|
| Movimen                        | to Planejamento Ac               | lministração                  | Relatório                                             |                                              |                                                                                                    |                                                                                                    |                                                       |                        |                   |
| Movimento                      | >> Devolução >> Incluir Dev      | volução                       |                                                       |                                              |                                                                                                    |                                                                                                    |                                                       |                        |                   |
|                                |                                  |                               |                                                       |                                              |                                                                                                    |                                                                                                    |                                                       |                        |                   |
| ▶ Incluir D                    | Devolução Após salv<br>o sistema | ar a devolução<br>gera seu nº |                                                       | Data de criação                              |                                                                                                    | Situação                                                                                                |                                                       | D C<br>Novo Editar     | Excluir           |
| N                              | º Devolução:                     | Data                          | a Devolução: 0                                        | 5/09/2013                                    | Situação                                                                                                    | EM ELABORAÇÃO                                                                                           | ~                                                     | Í                      |                   |
|                                | Cliente: ORGĂO - 11.13.0         | 0.00.00.00.00 - DEF           | PARTAMENTO DE (                                       | QUIMICA ANALITICA                            |                                                                                                    | ~                                                                                                    |                                                       |                        |                   |
|                                | Requisitante: Requisitante 3     |                               | R                                                     | equisitante<br>esponsável                    | Valor Total                                                                                                 | l: 0                                                                                                    |                                                       | Valor tot:<br>produtos | al dos<br>a serem |
| • Observa                      | ações do Requisitante            |                               | p                                                     | ela inclusão                                 |                                                                                                    |                                                                                                    |                                                       | devolvido              | s                 |
|                                |                                  |                               |                                                       |                                              |                                                                                                    |                                                                                                    |                                                       |                        | ^                 |
|                                |                                  |                               |                                                       |                                              |                                                                                                    |                                                                                                    |                                                       |                        | ~                 |
|                                |                                  |                               |                                                       |                                              |                                                                                                    |                                                                                                    |                                                       | Buscar P               | oduto             |
|                                |                                  |                               |                                                       |                                              |                                                                                                    |                                                                                                    |                                                       |                        |                   |
| <ul> <li>Itens data</li> </ul> | i devolução                      |                               |                                                       |                                              |                                                                                                    |                                                                                                    |                                                       |                        |                   |
| Cód.<br>Produto                | Desc.                            | _                             | Cód.<br>Material                                      | UF. do prod.                                 | Sit. do Prod.                                                                                               | Qtd. a devolver                                                                                         | Qtd.<br>Aceita                                        | Valor                  |                   |
| 34                             | ALCOOL ANIDRO, 99,5 GRAUS        | , EM FRASCO PLA               | 34                                                    | LITRO                                        | EM ELABORAÇÃO                                                                                               | 10                                                                                                    | 0                                                     | Z                      | ×                 |
| 158                            | PASTA SIMPLES (PAPELAO), PL      | ASTIFICADA, C                 | 158                                                   | PECA                                         | EM ELABORAÇÃO                                                                                               | 10                                                                                                    | 0                                                     | 2                      | X                 |
| 174                            | COLA LIQUIDA,LAVAVEL,ATOX        | ICA,FRASCO 40GR               | 174                                                   | UNIDADE                                      | EM ELABORAÇÃO                                                                                               | 10                                                                                                    | 0                                                     | 4                      | + 🗙               |
| Registros er                   | ncontrados: 3                    |                               |                                                       |                                              | Após concluir a ed<br>necessário acionar<br>botão "Liberar p/ ,<br>devolução) para qu<br>e receber os produ | ição e salvar a dev<br>r o botão "Editar"<br>Aceite" (presente<br>ae o almoxarifado<br>ntos devolvidos. | volução é<br>e em segui<br>após criada<br>possa anali | da o<br>1 a<br>sar     | Salvar            |

As devoluções incluídas no sistema podem ser consultadas através da funcionalidade "Consultar/Gerenciar Devolução" disponível no Menu "Movimento", Submenu "Devolução" do Sistema de Controle de Estoque.

| Estoque                                                                                                    | Almoxarifado: ALMOXARIFADO CENTRAL<br>Usuário: requisi1<br>Mês/Ano de Referência: JUNHO/2013 | Almoxarifado Pe    | arfil Manual Ajuda Sair                                                  |
|----------------------------------------------------------------------------------------------------|----------------------------------------------------------------------------------------------|--------------------|--------------------------------------------------------------------------|
| Movimento Planejamento Administração                                                                                                    | Relatório                                                                                    |                    |                                                                          |
| Requisição <mark>Devolução</mark> Entrada Saída Aco                                                                                                    | erto                                                                                         |                    |                                                                          |
| Movimento >> Devolução >> Consultar / Gerenciar Dev<br>Consulta pode ser rea<br>diretamente o nº da d<br>através do periodo de<br>Nº Devolução: Periodo<br>de: | volução<br>alizada indicando<br>evolução ou<br>inclusão.<br>o de Devolução                   |                    |                                                                          |
| Cliente: SELECIONE<br>Cód. Produto:                                                                                                    | Descrição:                                                                                   | Buscar             | Filtros adicionais podem<br>ser utilizados para<br>restringir a pesquisa |
| <u>^</u>                                                                                                    | Acionar<br>concluir                                                                          | para<br>a pesquisa | Pesquisar Limpar                                                         |

 Atenção: ao realizar pesquisa de devoluções, lembre-se a situação "em elaboração" não é passível de análise e/ou recebimento pelo almoxarifado, podendo ser alterada ou excluída somente pelo requisitante até a data de fechamento mensal do almoxarifado, quando é excluída automaticamente pelo sistema. Sendo assim, é importante confirmar que a situação da devolução esteja como "Liberada para aceite" sempre que o produto seja enviado ao almoxarifado.

| Estoque                                                                                                    | Almoxarifado: ALMOXARIFADO DA QUIMICA<br>Usuário: requisi3<br>Mês/Ano de Referência: JUNHO/2013 | Almoxarifado   | Perfil Manual Ajuda Sair | , |
|----------------------------------------------------------------------------------------------------|-------------------------------------------------------------------------------------------------|----------------|--------------------------|---|
| Movimento Planejamento Administração                                                                                                    | Relatório                                                                                       |                |                          |   |
| Requisição <mark>Devolução</mark> Entrada Saída Acer                                                                                          | to                                                                                              |                |                          |   |
| Movimento >> Devolução >> Consultar / Gerenciar Devo                                                                                          | lução                                                                                           |                |                          |   |
| ▶ Consultar Devolução                                                                                                    |                                                                                                 |                |                          |   |
| Nº Devolução: Período de:                                                                                                    | le Devolução 01/09/2013 1 Até: 05/09/2013                                                       |                |                          |   |
| Cliente: SELECIONE                                                                                                    |                                                                                                 | ~              |                          |   |
| Cód. Produto:                                                                                                    | Descrição:                                                                                      | Buscar         |                          |   |
| Lote:                                                                                                    | Situação: SELECIONE 🗸                                                                           |                |                          |   |
|                                                                                                    |                                                                                                 |                | Pesquisar Limpar         |   |
| Nº Devolução 💠 Situação 💠 Cliente                                                                                                    |                                                                                                 | 🗘 Requisi      | itante 💠 Data Dev. 💠     |   |
| • 30/2013 EM ELABORAÇÃO ORGÃO - 11.1                                                                                                    | 3.00.00.00.00 - DEPARTAMENTO DE QUIMICA ANALITICA                                               | Requisit       | ante 3 05/09/2013 📝      |   |
| Registros encontrados: 1<br>Após concluída a pesquisa,<br>interesse e acionar o botão<br>As devoluções com situação<br>editadas ou excluídas. | selecionar a devolução de<br>"Visualizar" ou "Imprimir".<br>o "Em elaboração" podem ser         | imir Visualiza | ar EndersgarfAlceitar    |   |

#### 4.5. CONSULTAS E RELATÓRIOS

O Sistema de Controle de Estoque disponibiliza aos requisitantes alguns relatórios para auxilio em seu planejamento e controle de consumo. Abaixo descrevemos algumas destas funcionalidades.

#### 4.5.1. CATÁLOGO DE PRODUTOS

A consulta dos produtos estocados pelo almoxarifado pode ser realizada através da funcionalidade "Catálogo de Produtos", disponível no Menu "Relatório", Submenu "Gerencial", do Sistema de Controle de Estoque. Este catálogo apresenta todos os produtos que o almoxarifado disponibiliza para atendimento de seus clientes em geral.

| Estoque                                        | Almoxarifado: ALMOXARIFADO CENTRAL<br>Usuário: requisi1<br>Mês/Ano de Referência: JUNHO/2013 | Almoxarifado Perfil Manual Ajuda Sair                                            |
|------------------------------------------------|----------------------------------------------------------------------------------------------|----------------------------------------------------------------------------------|
| Movimento Planejamento Administração           | Relatório                                                                                    |                                                                                  |
| Relatório >> Gerencial >> Catálogo de Produtos |                                                                                              |                                                                                  |
| ▶ Catálogo de Produtos                         | Este campo está dispor<br>a opção "Todos Grupo<br>para indicação de grup                     | ivel quando selecionado<br>s = Não'' sendo utilizado<br>o específico de produto. |
| Todos Armazéns?  SIM NA                        |                                                                                              |                                                                                  |
| Todos Grupos? 🔿 SIM 💿 NÁ                       | ÃO Grupo<br>Produto:                                                                         | Buscar                                                                           |
| Imprimir Descrição: 🗌 Completa 🗹 Resumio       | da Utilizado para selecionar se o catálogo ir:<br>a descrição completa e/ou resumida dos p   | conter<br>rodutos.                                                               |
| Ordenado por? 🔿 Código 💿 Descrição             | o Resumida 🔷 Descrição Completa                                                              |                                                                                  |
| Com endereço 🔿 SIM 💿 Ná<br>padrão?             | δo                                                                                           | Acionar para<br>gerar o catálogo.                                                |
|                                                |                                                                                              | Limpar Imprimir                                                                  |

Ao gerar o catálogo é possível optar por descrição completa e/ou resumida do produto e a ordenação desejada, bem como, selecionar algum grupo específico de produtos. Abaixo segue exemplo do catálogo de produtos.

| XXARIFADO CENTRAL<br>DA<br>ÁO RESUMIDA<br>.TIPO REFINADO<br>TE DIETETICO,SACARINACICLAMATO SODICA<br>DMESTIVEL SOJA,LATA C/18 LITROS<br>DE LEITE,CAIXA CARTONADA<br>VERDE EM CONSERVA.SIMPLES.INTEIRA  | U.F.<br>QUILOGRAMA<br>UNIDADE<br>LITRO<br>UNIDADE<br>QUILOGRAMA  | E PRODUTOS<br>GRUPO:<br>ORDENADO POR:<br>COD. ITEM<br>18<br>46238<br>58636<br>58677 | 19.08.00.00 - SECOS E MI<br>Código<br>PRÉCO UNITÁRIO<br>PRÓFRIO<br>1.5960<br>1.2400<br>3.5195  | DLHADOS<br>PREÇO UNITÁRIO<br>CONSIGNADO                         | GRUPO<br>19.06.00.00<br>19.06.00.00                                                              | Hora:                                                                                            | 11:14:04                                                                                         |
|----------------------------------------------------------------------------------------------------|------------------------------------------------------------------|-------------------------------------------------------------------------------------|------------------------------------------------------------------------------------------------|-----------------------------------------------------------------|--------------------------------------------------------------------------------------------------|--------------------------------------------------------------------------------------------------|--------------------------------------------------------------------------------------------------|
| XXARIFADO CENTRAL<br>DA<br>;ÃO RESUMIDA<br>,TIPO REFINADO<br>TE DIETETICO,SACARINA/CICLAMATO SODICA<br>MESTIVEL SOJA,LATA C/18 LITROS<br>DE LEITE,CAIXA CARTONADA<br>VERDE EM CONSERVA.SIMPLES,INTEIRA | U. F.<br>QUILOGRAMA<br>UNIDADE<br>LITRO<br>UNIDADE<br>QUILOGRAMA | GRUPO:<br>ORDENADO POR: (1<br>COD. ITEM<br>18<br>46238<br>58636<br>58677            | 19.00.00.00 - SECOS E M<br>Código<br>M PREÇO UNITÁRIO<br>PRÓPRIO<br>1.5960<br>1.2400<br>3.5195 | DLHADOS<br>PREÇO UNITÁRIO<br>CONSIGNADO                         | GRUPO<br>19.06.00.00<br>19.06.00.00                                                              | Hora:                                                                                            | 11:14:04                                                                                         |
| XXARIFADO CENTRAL<br>DA<br>ÁO RESUMIDA<br>,TIPO REFINADO<br>TE DIETETICO,SACARINA/CICLAMATO SODICA<br>DMESTIVEL SOJA,LATA C/18 LITROS<br>DE LEITE,CAIXA CARTONADA<br>VERDE EM CONSERVA.SIMPLES,INTEIRA | U, F.<br>QUILOGRAMA<br>UNIDADE<br>LITRO<br>UNIDADE<br>QUILOGRAMA | GRUPO:<br>ORDENADO POR: 4<br>COD. ITEM<br>18<br>46238<br>58636<br>58677             | 19.06.00.00 - SECOS E M<br>Código<br>M PREÇO UNITÁRIO<br>PRÓPRIO<br>1.5960<br>1.2400<br>3.5195 | DLHADOS<br>PREÇO UNITÁRIO<br>CONSIGNADO                         | GRUPO<br>19.06.00.00<br>19.06.00.00                                                              |                                                                                                  |                                                                                                  |
| DA<br>ÁO RESUMIDA<br>,TIPO REFINADO<br>TE DIETETICO,SACARINA/CICLAMATO SODICA<br>DMESTIVEL SOJA,LATA C/18 LITROS<br>DE LEITE,CAIXA CARTONADA<br>VERDE EM CONSERVA,SIMPLES,INTEIRA                      | U. F.<br>QUILOGRAMA<br>UNIDADE<br>LITRO<br>UNIDADE<br>QUILOGRAMA | GRUPO:<br>ORDENADO POR: (<br>COD. ITEM<br>18<br>46238<br>58638<br>58677             | 19.06.00.00 - SECOS E M<br>Código<br>M PREÇO UNITÁRIO<br>PRÓPRIO<br>1.5960<br>1.2400<br>3.5195 | DLHADOS<br>PREÇO UNITÁRIO<br>CONSIGNADO                         | GRUPO<br>19.06.00.00<br>19.06.00.00                                                              |                                                                                                  |                                                                                                  |
| DA<br>IÃO RESUMIDA<br>,TIPO REFINADO<br>TE DIETETICO, SACARINA/CICLAMATO SODICA<br>MESTIVEL SOJA, LATA C/18 LITROS<br>JE LEITE, CAIXA CARTONADA<br>VERDE EM CONSERVA, SIMPLES, INTEIRA                 | U. F.<br>QUILOGRAMA<br>UNIDADE<br>LITRO<br>UNIDADE<br>QUILOGRAMA | ORDENADO POR: (<br>COD. ITEM<br>18<br>46238<br>59636<br>58677                       | Código<br>M PREÇO UNITÁRIO<br>PRÓPRIO<br>1,5960<br>1,2400<br>3,5195                            | PREÇO UNITÁRIO<br>CONSIGNADO                                    | GRUPO<br>19.06.00.00<br>19.06.00.00                                                              |                                                                                                  |                                                                                                  |
| ÃO RESUMIDA<br>,TIPO REFINADO<br>TE DIETETICO,SACARINA/CICLAMATO SODICA<br>OMESTIVEL SOJA,LATA C/18 LITROS<br>SE LEITE,CAIXA CARTONADA<br>VERDE EM CONSERVA.SIMPLES,INTEIRA                            | U. F.<br>QUILOGRAMA<br>UNIDADE<br>LITRO<br>UNIDADE<br>QUILOGRAMA | COD. ITEM<br>18<br>46238<br>59636<br>58677                                          | M PREÇO UNITÂRIO<br>PRÓPRIO<br>1.5960<br>1.2400<br>3,5195                                      | PREÇO UNITÁRIO<br>CONSIGNADO                                    | GRUPO<br>19.06.00.00<br>19.06.00.00                                                              |                                                                                                  |                                                                                                  |
| ,TIPO REFINADO<br>TE DIETETICO,SACARINA/CICLAMATO SODICA<br>MESTIVEL SOJA,LATA C/18 LITROS<br>DE LEITE,CAIXA CARTONADA<br>VERDE EM CONSERVA.SIMPLES,INTEIRA                                            | QUILOGRAMA<br>UNIDADE<br>LITRO<br>UNIDADE<br>QUILOGRAMA          | 18<br>46238<br>58636<br>58677                                                       | 1,5960<br>1,2400<br>3,5195                                                                     |                                                                 | 19.06.00.00<br>19.06.00.00                                                                       |                                                                                                  |                                                                                                  |
| TE DIETETICO, SACARINA/CICLAMATO SODICA<br>MESTIVEL SOJA, LATA C/18 LITROS<br>DE LEITE, CAIXA CARTONADA<br>VERDE EM CONSERVA, SIMPLES, INTEIRA                                                         | UNIDADE<br>LITRO<br>UNIDADE<br>QUILOGRAMA                        | 46238<br>58636<br>58677                                                             | 1,2400<br>3,5195                                                                               |                                                                 | 19.06.00.00                                                                                      |                                                                                                  |                                                                                                  |
| MESTIVEL SOJALATA C/18 LITROS<br>DE LEITE.CAIXA CARTONADA<br>VERDE EM CONSERVA.SIMPLES.INTEIRA                                                                                                    | LITRO<br>UNIDADE<br>QUILOGRAMA                                   | 58636<br>58677                                                                      | 3,5195                                                                                         |                                                                 |                                                                                                  |                                                                                                  |                                                                                                  |
| DE LEITE,CAIXA CARTONADA<br>VERDE EM CONSERVA,SIMPLES,INTEIRA                                                                                                    | UNIDADE<br>QUILOGRAMA                                            | 58677                                                                               |                                                                                                |                                                                 | 19.06.00.00                                                                                      |                                                                                                  |                                                                                                  |
| VERDE EM CONSERVA, SIMPLES, INTEIRA                                                                                                    | QUILOGRAMA                                                       |                                                                                     | 1,1800                                                                                         |                                                                 | 19.06.00.00                                                                                      |                                                                                                  |                                                                                                  |
|                                                                                                    |                                                                  | 58685                                                                               | 2,5949                                                                                         |                                                                 | 19.06.00.00                                                                                      |                                                                                                  |                                                                                                  |
| D DE TOMATE SIMPLES, EM LATA C/ENVAZAMENTO                                                                                                    | AQUILOGRAMA                                                      | 58693                                                                               | 1,9512                                                                                         |                                                                 | 19.06.00.00                                                                                      |                                                                                                  |                                                                                                  |
| ERDE EM CONSERVA SIMPLES, INTEIRO, LATA C/2                                                                                                    | QUILOGRAMA                                                       | 58701                                                                               | 3,4500                                                                                         |                                                                 | 19.06.00.00                                                                                      |                                                                                                  |                                                                                                  |
| DE LEITE, TEOR DE MATERIA GORDA MINIMO DE 20                                                                                                    | %UNIDADE                                                         | 79443                                                                               | 1,6196                                                                                         |                                                                 | 19.06.00.00                                                                                      |                                                                                                  |                                                                                                  |
| SPECIAIS SUPERIOR QUALIDADE GLOBAL<br>DE 6,00 PONTOS,500GR                                                                                                    | QUILOGRAMA                                                       | 80266                                                                               | 9,1700                                                                                         |                                                                 | 19.06.00.00                                                                                      |                                                                                                  |                                                                                                  |
| A EM CONSERVA PRETA C/CAROCO, BALDE DE                                                                                                    | QUILOGRAMA                                                       | 788901                                                                              | 7,5000                                                                                         |                                                                 | 19.06.00.00                                                                                      |                                                                                                  |                                                                                                  |
| A EM CONSERVA, VERDE, INTEIRA, COM CAROCO, E<br>OM APROX. 14KG                                                                                                    | M QUILOGRAMA                                                     | 788919                                                                              | 5,2000                                                                                         |                                                                 | 19.06.00.00                                                                                      |                                                                                                  |                                                                                                  |
| S EM CONSERVA, PALMITO,INTEIRO,LATA DE 500<br>DRENADO                                                                                                    | QUILOGRAMA                                                       | 788927                                                                              | 18,7724                                                                                        |                                                                 | 19.06.00.00                                                                                      |                                                                                                  |                                                                                                  |
|                                                                                                    |                                                                  |                                                                                     |                                                                                                |                                                                 |                                                                                                  |                                                                                                  |                                                                                                  |
|                                                                                                    |                                                                  |                                                                                     | Valor unit:                                                                                    | irio do produto                                                 |                                                                                                  |                                                                                                  |                                                                                                  |
|                                                                                                    |                                                                  |                                                                                     | próprio ou                                                                                     | no sistema de                                                   |                                                                                                  |                                                                                                  |                                                                                                  |
|                                                                                                    |                                                                  |                                                                                     | almoxarifa                                                                                     | do                                                              |                                                                                                  |                                                                                                  |                                                                                                  |
|                                                                                                    | RENADO                                                           | RENADO                                                                              | RENADO                                                                                         | RENADO<br>Valor unit:<br>próprio ou<br>consignaçã<br>almoxarifa | Valor unitário do produto<br>próprio ou no sistema de<br>consignação, conforme o<br>almoxarifado | Valor unitário do produto<br>próprio ou no sistema de<br>consignação, conforme o<br>almoxarifado | Valor unitário do produto<br>próprio ou no sistema de<br>consignação, conforme o<br>almosarifado |

## 4.5.2. CONSUMO E DEVOLUÇÃO

O histórico de consumo e devolução dos clientes pode ser visualizado através da funcionalidade "Consumo e Devolução", disponível no Menu "Relatório", Submenu "Cliente", do Sistema de Controle de Estoque. Nesta consulta encontramos a relação de todos os produtos com requisição e/ou devolução atendida no mês/ano de referência solicitado.

| Estoque                                     | Almoxarifado: ALMOXARIFADO CENTRAL<br>Usuário: requisi1<br>Mēs/Ano de Referência: JUNHO/2013 | Almoxarifado Per          | rfil Manual Ajuda Sair             |
|---------------------------------------------|----------------------------------------------------------------------------------------------|---------------------------|------------------------------------|
| Movimento Planejamento Administração        | Relatório                                                                                    |                           |                                    |
| Cliente Gerencial                           |                                                                                              |                           |                                    |
| Relatório >> Cliente >> Consumo e Devolução |                                                                                              |                           |                                    |
| Consumo e Devolução                         |                                                                                              |                           |                                    |
| *Mês de Referência: SELECIONE 🗸             | *Ano de Referência:                                                                          | icar mês e ano de referên | icia.                              |
| Cliente: SELECIONE                          |                                                                                              | <b>v</b>                  | Selecionar cliente                 |
|                                             |                                                                                              |                           |                                    |
|                                             |                                                                                              |                           | Limpar Imprimir                    |
|                                             | Todos os Direitos Reservados - Versão 0.18.0                                                 |                           | Acionar para<br>gerar o relatório. |

O relatório apresenta o consumo e devolução de todos os produtos que o cliente possui previsão, bem como os que eventualmente tiveram movimento, apresentando também o saldo remanescente de previsão disponível para consumo de cada produto.

|             | REL                                                                    | CONT<br>AÇÃO DE | ROLE DE ESTOQU<br>CONSUMO E DE | ie<br>Voluç | ÃO         |              | Pág:<br>Data<br>Hora | 1 / 1<br>1: 06/09/2013<br>a: 15:41:22 |
|-------------|------------------------------------------------------------------------|-----------------|--------------------------------|-------------|------------|--------------|----------------------|---------------------------------------|
| LMOXARIFA   | DO: 2 - ALMOXARIFADO HC                                                |                 | MÊS/ANO DE RE                  | FERÊNCIA    | A: 5/2013  |              |                      |                                       |
| CLIENTE: C  | RGÃO - 15.10.13.00.00.00.00 - DIVISAO DE I                             | NUTRICAO        |                                |             |            |              |                      |                                       |
|             |                                                                        |                 | CONSUM                         | 10          | DEVOLUC    | ÃO           |                      |                                       |
| CÓD.PRODUTO | DESCRIÇÃO                                                              | U.F.            | QUANTIDADE                     | VALOR       | QUANTIDADE | VALOR PREVIS | SÃO DO MÊS SALDO     | À CONSUMIR                            |
| 28177       | BOBINA PLASTICA DE POLIETILENO                                         | UNIDADE         | 0                              | 0           | 0          | 0            | 2                    | 2                                     |
| 7954        | BORRACHA DE PAPELARIA,LATEX NATURAL,PARA<br>DESENHO.NUMERO 15.VERDE    | PECA            | 0                              | 0           | 0          | 0            | 2                    | 2                                     |
| 3           | CADERNO BROCHURA, COSTURADO, CAPA DURA                                 | PECA            | 0                              | 0           | 0          | 0            | 1                    | 1                                     |
| 7198        | CANETA ESFEROGRAFICA, RESINA                                           | UNIDADE         | 0                              | 0           | 0          | 0            | 10                   | 10                                    |
| 6480        | CANETA ESFEROGRAFICA, RESINA<br>TERMOPI, TRANSP. CORPO                 | PECA            | 0                              | 0           | 0          | 0            | 2                    | 2                                     |
| 66          | CLIPE DE ACO,PARALELO,NIQUELADO,NUMERO 0                               | UNIDADE         | D                              | o           | 0          | 0            | 5                    | 5                                     |
| 2936        | CLIPE DE ACO, PARALELO, NIQUELADO, NUMERO                              | UNIDADE         | 0                              | 0           | 0          | 0            | 1                    | 1                                     |
| 7749        | CORRETIVO LIQUIDO A BASE DE<br>AGUA ATOXICO ERASCO C/18MI              | UNIDADE         | 0                              | 0           | 0          | O            | 3                    | 3                                     |
| 6491        | DISQUETE,FORMATADO,1.44MB,COM PS/2,3                                   | PECA            | 0                              | 0           | 0          | 0            | 2                    | 2                                     |
| 216         | ELASTICO DE LATEX NR 18,NA COR<br>BEGE CY 250 EM PCT C/10 CYS 250 CADA | UNIDADE         | 0                              | 0           | 0          | 0            | 1                    | 1                                     |
| 7216        | ENVELOPE DE PAPELARIA, EM KRAFT, 80G/M2,                               | PECA            | 0                              | 0           | 0          | O            | 1                    | 1                                     |
| 8991        | ENVELOPE DE PAPELARIA, EM SULFITE, BRANCO,                             | PECA            | 0                              | 0           | 0          | 0            | 2                    | 2                                     |
| 97535       | ETIQUETA IMPRESSORA MATRICIAL                                          | MILHEIRO        | 0                              | Ō           | 0          | 0            | 12                   | 12                                    |
| 82608       | ETIQUETA IMPRESSORA MATRICIAL MEDINDO                                  | UNIDADE         | 0                              | 0           | ٥          | D            | 15                   | 15                                    |
|             | BEARS, BINNI, AGTO ADESIVA, BRANCA                                     | TOTAL:          |                                | 0           |            | 0            |                      |                                       |
|             |                                                                        |                 |                                |             |            |              |                      |                                       |

#### 4.5.3. EXTRATO FINANCEIRO DETALHADO

Nos almoxarifados que trabalham com controle de cota orçamentária, o extrato financeiro do cliente pode ser visualizado através da funcionalidade "Extrato Financeiro Detalhado", disponível no Menu "Administração", Submenu "Apoio Atendimento", do Sistema de Controle de Estoque. O extrato é gerado por mês/ano de referencia, podendo ser indicado um cliente específico.

| Estoque                                                                                                    | Almoxa<br>Usuário<br>Mês/Anc                                                                                                    | rifado: ALMOXARIFADO DA FOP<br>: requisi1<br>o de Referência: JUNHO/2013 | Almoxarifado P                                               | erfil Manual Ajuda Sair |
|----------------------------------------------------------------------------------------------------|----------------------------------------------------------------------------------------------------|--------------------------------------------------------------------------|--------------------------------------------------------------|-------------------------|
| Movimento Planejamento                                                                                                    | Administração Relatório                                                                                                    |                                                                          |                                                              |                         |
| Almoxarifado Endereçamento<br>Administração >> Apoio Atendimen<br>> Extrato Financeiro Detalh<br>*Mês de Referência: Selecione | Produto Apoio Atendimento<br>:o >> Extrato Financeiro Detalhado<br>ado<br>• *Ano de Referên                                                   | rechamento Inventario                                                    | Produto Controlado<br>Indique mês e ano<br>de referência     | Indiana o               |
| Cliente:  SELECIONE<br>*Incluir Clientes sen<br>Qua<br>rela<br>ser i<br>no n                                                   | Novimentação? SIM<br>ndo não selecionado cliente se<br>tório geral, neste caso indique<br>ncluídos os clientes sem movir<br>rês/ano indicado. | NÃO<br>rá gerado<br>se devem<br>mentação                                 | ✓<br>Acionar o botão<br>"Imprimir" para<br>gerar o relatório | Limpar Imprimir         |

Neste extrato constam os créditos e débitos financeiros realizados na cota orçamentária do cliente, bem como, as NEPs geradas para as requisições atendidas e as devoluções aceitas pelo almoxarifado.

|                | CONTROLE DE<br>EXTRATO FINANCEIF     | ESTOQUE<br>RO DETALHADO       |                | Pág:<br>Data:<br>Hora: | 1 / 1<br>06/09/2013<br>16:55:22 |
|----------------|--------------------------------------|-------------------------------|----------------|------------------------|---------------------------------|
| ALMOXARIFADO:  | 40 - ALMOXARIFADO DA QUIMICA         |                               | MÊS / ANO DE F | REFERÊNCIA:            | 8 / 2013                        |
| CLIENTE:       | ORGÃO - 01.00.00.00.00.00 - REITORIA |                               |                |                        |                                 |
| DATA           | DOCUMENTO<br>Saldo Inicial           |                               |                |                        | VALOR<br>6.804,06               |
| 07/08/13 14:34 | DEVOLUÇÃO 0001/2013                  |                               |                |                        | 14,82                           |
| 16/08/13 09:51 | NEP 0044/2013                        |                               |                |                        | -38,19                          |
| 16/08/13 16:28 | DEVOLUÇÃO 0002/2013                  |                               |                |                        | 384,84                          |
| 22/08/13 11:54 | NEP 0048/2013                        |                               |                |                        | -2.546,16                       |
| 22/08/13 11:54 | NEP 0049/2013                        |                               |                |                        | -100,16                         |
| 22/08/13 11:54 | NEP 0050/2013                        |                               |                |                        | -75,00                          |
| 22/08/13 11:54 | NEP 0051/2013                        |                               |                |                        | -75,00                          |
| 22/08/13 11:54 | NEP 0052/2013                        |                               |                |                        | -1.885,24                       |
| 22/08/13 12:11 | NEP 0057/2013                        |                               |                |                        | -182,28                         |
| 22/08/13 12:11 | NEP 0058/2013                        |                               |                |                        | -72,91                          |
| 22/08/13 12:11 | NEP 0080/2013 Em mes                 | es fechados<br>atual indica o |                |                        | -278,68                         |
|                | saldo no<br>fechamo                  | ento                          | SALDO ATUAL:   |                        | 1.950,10                        |
|                |                                      |                               |                |                        |                                 |

#### 4.5.4. CONSULTAR PREVISÃO E CONSUMO

O histórico de consumo e previsão anual, referente a um determinado produto de um cliente específico, pode ser visualizado através da funcionalidade "Consultar Previsão e Consumo", disponível no Menu "Planejamento", Submenu "Previsão", do Sistema de Controle de Estoque.

| Estoque                                                  | Almoxarifado: ALMOXARIFADO CENTRAL<br>Usuário: requisi1<br>Mês/Ano de Referência: JUNHO/2013 | Almoxarifado | Perfil | Manual Aju     | ida Sair |
|----------------------------------------------------------|----------------------------------------------------------------------------------------------|--------------|--------|----------------|----------|
| Movimento Planejamento Administração                     | Relatório                                                                                    |              |        |                |          |
| Previsão Carteira Registro de Preço/Contrato             | Reposição                                                                                    |              |        |                |          |
| Planejamento >> Previsões >> Consultar Previsão e Co     | nsumo                                                                                        |              |        |                |          |
| → Consultar Previsão e Consumo                           |                                                                                              |              |        |                |          |
| Solicitação de consulta de Previsão e Consumo     * Ano: |                                                                                              |              |        |                |          |
| * Cód. Produto: Descrição:                               |                                                                                              |              |        | Buscar Produte |          |
| * Cliente: SELECIONE                                     |                                                                                              | ~            |        |                |          |
|                                                          | Após indicar ano, produto e client<br>acionar o botão Pesquisar para<br>concluir a consulta  |              | Pe     | squisar        | Limpar   |
|                                                          |                                                                                              |              |        |                |          |

Esta consulta apresenta as previsões mensais para o ano e produto indicados, bem como o seu consumo e as devoluções realizadas.

#### 4.5.5. EXTRAIR DADOS DE REQUISIÇÃO

Caso seja necessário consultar os valores totais gastos por produto em um mês/Ano específico, pode ser utilizada a funcionalidade "Extrair Dados de Requisição", disponível no Menu "Movimento", Submenu "Requisição", do Sistema de Controle de Estoque.

| Estoque                                               | Almoxarifado: ALMOXARIFADO CENTRAL<br>Usuário: toninho1<br>Mês/Ano de Referência: MARÇO/2019 | Almoxarifado | Perfil Manual | Ajuda Sair      |
|-------------------------------------------------------|----------------------------------------------------------------------------------------------|--------------|---------------|-----------------|
| Movimento Planejamento Administração                  | Relatório                                                                                    |              |               |                 |
| Requisição Devolução Entrada Saída Acer               | to                                                                                           |              |               |                 |
| Movimento >> Requisição >> Extrair Dados de Requisiçã | 0                                                                                            |              |               |                 |
| Extrair Dados de Requisição                           |                                                                                              |              |               |                 |
| *Mês de Referência: SELECIONE 💌 *Ano                  | de Referência:                                                                               |              |               |                 |
| *Cliente: SELECIONE                                   | $\checkmark$                                                                                 |              |               |                 |
|                                                       |                                                                                              |              |               |                 |
|                                                       |                                                                                              |              | Limpar Exp    | portar para CSV |
|                                                       |                                                                                              |              |               |                 |
|                                                       | Após indicar o mês/ano de Refe                                                               | rência e     |               |                 |
|                                                       | CSV" para gerar o arquivo.                                                                   | rtar para    |               |                 |
|                                                       |                                                                                              |              |               |                 |
|                                                       |                                                                                              |              |               |                 |
|                                                       |                                                                                              |              |               |                 |
|                                                       |                                                                                              |              |               |                 |

Nesta funcionalidade é gerado um arquivo CSV contento todos os produtos consumidos no mês/ano indicado, bem como, os valores totais gastos.